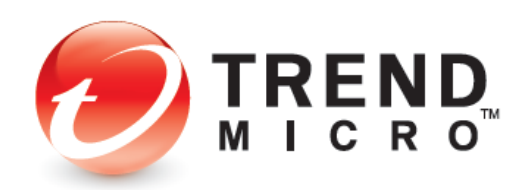

# TREND MICRO™ Mobile Security 9.0 for iOS Product Guide

V1.0

Trend Micro, Incorporated—US Headquarters 224 E. John Carpenter Freeway, Suite 1500 Irving, Texas 75062 - USA Phone: +1 (817) 569-8900 Toll-free: (888) 762-8763

www.trendmicro.com

Trend Micro Incorporated reserves the right to make changes to this document and to the service described herein without notice. Before implementing the service, please review the readme file and the latest version of the applicable user documentation.

Trend Micro and the Trend Micro t-ball logo are trademarks or registered trademarks of Trend Micro, Incorporated. All other product or company names may be trademarks or registered trademarks of their owners.

Copyright © 2020 Trend Micro Incorporated, Consumer Technical Product Marketing. All rights reserved.

Trend Micro<sup>™</sup> Mobile Security 9.0 for iOS - Product Guide provides help for analysts, reviewers, potential customers, and users who are evaluating, reviewing, or using Trend Micro Mobile Security for iOS, Version 9.0.

This reviewer's guide can be read in conjunction with the relevant product guides, which can be accessed from the <u>Home Support/Product Support</u> dropdown menu, as well as the individual links below:

- <u>Trend Micro™ Mobile Security for Android Product Guide</u>
- <u>Trend Micro<sup>™</sup> Security for Windows Product Guide</u>
- <u>Trend Micro<sup>™</sup> Antivirus for Mac<sup>®</sup> Product Guide</u>
- <u>Trend Micro™ Password Manager for Windows and Android Product Guide</u>
- Trend Micro<sup>™</sup> Password Manager for Mac and iOS Product Guide

#### DOCUMENT PROFILE:

Product Name: Trend Micro<sup>™</sup> Mobile Security for iOS

Document Title: Trend Micro™ Mobile Security 9.0 for iOS - Product Guide

Document Filename: PG - TM Mobile Security 9 for iOS - Product Guide v1.0

Document Release Date: November 2, 2020

Team: Consumer Technical Product Marketing

| Trend Micro Mobile Security – Overview                               | . 4 |
|----------------------------------------------------------------------|-----|
| Chapter 1: Introducing Trend Micro™ Mobile Security for iOS          | . 6 |
| Key Features                                                         | . 6 |
| System Requirements                                                  | . 8 |
| Incompatible Software                                                | . 8 |
| Internet   3G-4G Connection                                          | . 8 |
| Recommended Environment                                              | . 8 |
| Target Market                                                        | . 8 |
| Availability                                                         | . 8 |
| Contacting Trend Micro                                               | . 9 |
| Consumer Support Line                                                | . 9 |
| Email and Chat Support                                               | . 9 |
| Premium Services                                                     | . 9 |
| Chapter 2: Getting Started with Trend Micro™ Mobile Security for iOS | 10  |
| Download and Install Trend Micro <sup>™</sup> Mobile Security        | 10  |
| Chapter 3: Exploring Trend Micro™ Mobile Security for iOS            | 13  |
| Overview of the Mobile Security Console                              | 14  |
| Secure QR Code Scanner                                               | 15  |
| Device Scan                                                          | 16  |
| Security Report                                                      | 17  |
| Web Guard                                                            | 18  |
| VPN Settings                                                         | 19  |
| Blocked Websites   Approved Websites                                 | 23  |
| Report a Suspicious Website                                          | 24  |
| Reset Parent Key                                                     | 25  |
| Safe Surfing                                                         | 26  |
| Fraud Buster                                                         | 28  |
| Social Network Privacy                                               | 37  |
| Wi-Fi Checker                                                        | 41  |
| Data Usage                                                           | 43  |
| Device Access Status                                                 | 49  |
| Lost Device Protection                                               | 52  |
| Lost Device Protection Portal                                        | 53  |
| Settings                                                             | 55  |
| Demos: See How Mobile Security Protects You                          | 57  |
| Web Guard Demo                                                       | 57  |
| Wi-Fi Checker Demo                                                   | 58  |
| Transferring Licenses Between Devices                                | 60  |
| Mobile Security on Your iPod or iPad                                 | 62  |
|                                                                      |     |
| About Trend Micro                                                    | 63  |

#### **Trend Micro Mobile Security – Overview**

**Trend Micro™ Mobile Security (v9.0) for iOS** provides comprehensive protection for Apple<sup>®</sup> iPhone<sup>®</sup>, iPod Touch<sup>®</sup>, and iPad<sup>®</sup> devices. Installing easily from the App Store onto your iPhone, iPod, or iPad, Trend Micro Mobile Security for iOS provides the following essential features. **Red** indicates new or recently updated features. F = Free, P = Premium (Paid).

- Refreshed User Interface in the Mobile Security Console provides easier access to all functions (F, P)
- Secure QR Code Scanner. Provides threat protection against bad URLs and apps when scanning QR Codes. (F, P)
- Device Scan. Scans your device for security issues and provides Things to Fix Scan Results. (F, P)
- Security Report. Provides comprehensive security report for configurable span of 7, 14, or 30 days. (F, P)
- Features. Comprehensive Features panel provides details on all the functions in Mobile Security (F, P)
- Web Guard. Protect yourself or your children by filtering out inappropriate or dangerous websites in favorite browsers; e.g., Safari or Chrome, with a high-performance VPN. (P)
- SafeSurfing. The SafeSurfing browser uses the Trend Micro<sup>™</sup> Smart Protection Network<sup>™</sup> to block malicious websites. (P)

**Private Tab** in **SafeSurfing** does not remember websites or track history.

**SafeSurfing** engine boosts performance and provides HTML 5 support for an advanced browsing experience.

The **URL Scan** widget in **Today View** scans URLs to check if they're safe.

• Fraud Buster. Avoid scams through emails, instant messages, and images. (P)

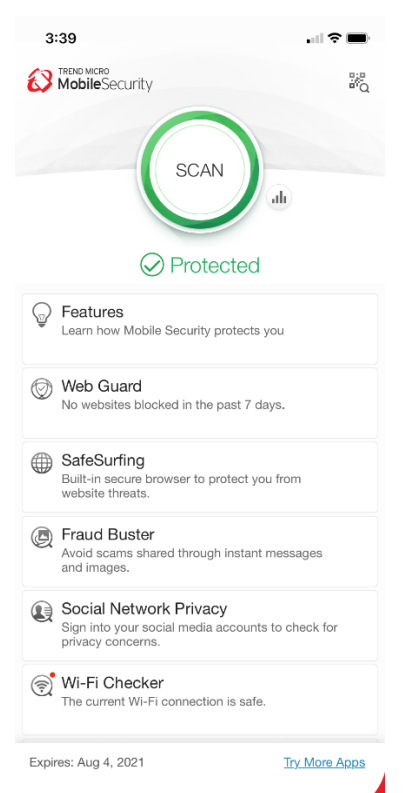

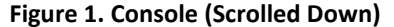

- Social Network Privacy. Scan and fix your Facebook<sup>™</sup> and Twitter<sup>™</sup> privacy settings, to increase your privacy and to protect from data theft. (P)
- Wi-Fi Checker. Check Wi-Fi hotspots for security issues. Warns you when a Wi-Fi hotspot is unsecured by a certificate or password, which can open the connection to suspicious interference. (F, P)
- Data Usage. Helps users manage monthly data plan usage with Cellular, Roaming, and Wi-Fi monitors. (P)

The **Data Usage** widget in **Today View** reports how much data has been used or is left against your monthly cellular data limit.

- Device Access Status. Set a passcode to protect your Mobile Security settings. Sign into iCloud to check your two-factor authentication status. Check if your iOS System has been modified by unauthorized changes. (F, P)
- Lost Device Protection. Remotely locate a lost or stolen device on a Google map using GPS, Cell Towers, or Wi-Fi. Trigger an alarm on your device, even if it is in silent mode. (P)
- Settings. Configure Mobile Security to your preferred usage settings. (F, P)
- In-app Demos. Provides easy-to-understand inapp demos, to teach you about Web Guard and Wi-Fi Checker. (F, P)

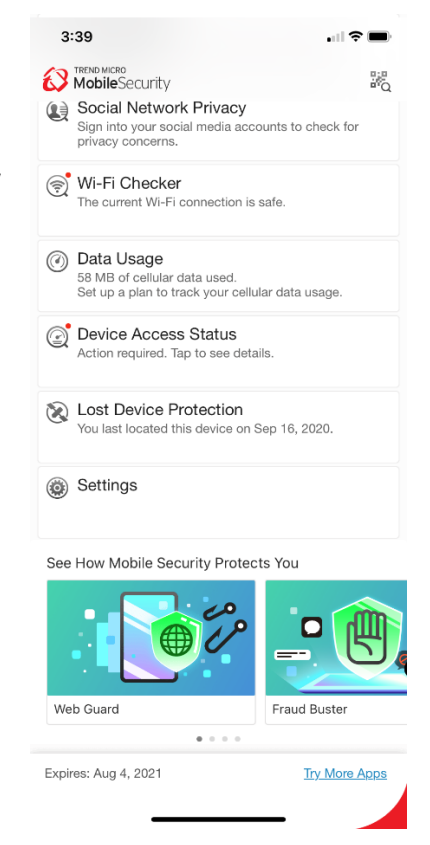

Figure 2. Console (Scrolled Up)

# Chapter 1: Introducing Trend Micro<sup>™</sup> Mobile Security for iOS

This chapter introduces you to **Trend Micro™ Mobile Security for iOS v9.0.** The topics discussed in this chapter include:

- Key Features
- System Requirements
- Incompatible Software
- Internet | 3-G-4G Connection
- Recommended Environment
- Target Market
- Availability
- Contacting Trend Micro

#### **Key Features**

All features of Trend Micro Mobile Security for iOS are available during the Trial. When the Trial has expired, you can use it for Free, but you must buy a subscription (Paid) to enable the full feature set. (**Red** = updated or new)

#### Table 1. Trend Micro Mobile Security v9.0 for iOS

| iOS Security Features                                                                                                    | Free | Paid |
|----------------------------------------------------------------------------------------------------|------|------|
| Security Console – Refreshed UI provides easier access to key functions.                                                                                                   | √    | ✓    |
| Secure QR Code Scanner – Scan QR Codes safely; blocks malicious apps and URLs.                                                                                             | √    | ✓    |
| <b>Device Scan</b> – Scans devices for all potential security issues that need fixing.                                                                                     | ✓    | ✓    |
| Security Report – Provides comprehensive security report over the span of 7, 14, or 30 days, to show how Mobile Security protects you.                                     | ✓    | ~    |
| Features – Comprehensive Features panel provides details on all the functions in Mobile Security.                                                                          | √    | ~    |
| Web Guard – Provides Firewall (DNS Settings) and smart VPN to filter unwanted websites, ads, and trackers. Provides Parental Controls with predefined and custom settings. |      | ~    |

| iOS Security Features                                                                                                    | Free | Paid |
|----------------------------------------------------------------------------------------------------|------|------|
| SafeSurfing – Built-in secure browser uses the Trend Micro <sup>™</sup> Smart Protection Network <sup>™</sup> to block malicious websites.                                                                                  |      |      |
| <ul> <li>Open Browser at Startup displays SafeSurfing browser when you open Mobile<br/>Security.</li> </ul>                                                                                                    |      |      |
| • Do Not Track helps prevent websites from collecting information about you.                                                                                                    |      |      |
| <ul> <li>Privacy Tab ensures the SafeSurfing browser will not remember the websites<br/>you visit or your search history.</li> </ul>                                                                                        |      | ✓    |
| <ul> <li>Reading Mode removes all distractions except the text, for distraction-free<br/>article reading.</li> </ul>                                                                                                    |      |      |
| Bookmark Folders let you organize your bookmarks by folders.                                                                                                    |      |      |
| <ul> <li>Customize Launch Page so you can determine which bookmarks display in the<br/>Launch page.</li> </ul>                                                                                                    |      |      |
| • Copy / Paste iOS Widget in Today View lets you check suspicious URLs.                                                                                                    |      |      |
| Fraud Buster – Protects you against phishing scams through email, instant messages, and images.                                                                                                    |      | 1    |
| <b>Social Network Privacy</b> - Scan your Facebook and Twitter privacy settings easily; recommends enhancements and help you make the changes.                                                                              |      | ✓    |
| Wi- Fi Checker – Blocks unsecured or dangerous mobile Wi-Fi hotspots. Enables hybrid VPN for protection.                                                                                                    | ✓    | ✓    |
| <b>Data Usage</b> - Data Usage monitor helps you manage data plan usage and costs for Cellular, Roaming, and Wi-Fi. iOS Widget lets you see your Data Usage in the Today View.                                              |      | ~    |
| <b>Device Access Status</b> – Set a passcode to protect your Mobile Security settings. Sign into iCloud to check your two-factor authentication status. Check if your iOS System has been modified by unauthorized changes. | ~    | 1    |
| <b>Lost Device Protection: Remote Locate / Alarm</b> - Helps you find your devices on a Google map using GPS, cell towers, or Wi-Fi. Enables you to trigger an alarm on your device – even if it is in silent mode.         |      | ✓    |
| Settings – Configure Mobile Security to your preferred usage settings.                                                                                                    | ✓    | ✓    |
| <b>Online Technical Support</b> - Support provided via online forums, knowledgebase, and email.                                                                                                    |      | 1    |
| In-App Demos - Provides in-app demos showing you how specific features of Mobile Security work. (Note: these demos are subject to change.)                                                                                  | ✓    | ✓    |

Table 2. Mobile Security v9.0 for iOS - System Requirements

| Requirements     | Description                                                    |
|------------------|----------------------------------------------------------------|
| Operating System | iOS 11.0 or later. 64-bit device required for latest versions. |

#### **Incompatible Software**

To identify software that you should remove from the device before installing Trend Micro Mobile Security, please refer to the following Web site:

http://esupport.trendmicro.com/support/consumer/consumerhome.do?locale=en\_US

#### Internet | 3G-4G Connection

**Trend Micro Mobile Security for iOS** uses a Wi-Fi Internet or 3G-4G connection for activating the program online, checking the expiration date, downloading updates, sending Trend Micro URL/web queries and logs to the portal, logging into the management portal, and browsing knowledge-based pages on the Trend Micro Web site.

3G-4G data connections fees are usually charged on a monthly basis, using a fixed allocation with an upper limit. If you exceed this limit, you will be charged additional fees for the amount of time connected or for the amount of data downloaded. Testers are therefore encouraged to use a Wi-Fi router-based connection to the Internet whenever possible.

#### **Recommended Environment**

This Product Guide assumes that you are using Trend Micro Mobile Security in conjunction with a PC, Mac, or tablet, so you can log in to the Trend Micro Mobile Security Portal easily at <a href="http://www.trendmicro.com/LostDevice">http://www.trendmicro.com/LostDevice</a> and review your Lost Device Protection settings and execute certain actions.

#### **Target Market**

Trend Micro Mobile Security is targeted to mobile users who wish to secure their iPhones and iPads from malicious applications, web threats to them and their family, unwanted calls and messages, and device loss. (Also available for Android.)

#### **Availability**

v9.0.1127, October 30, 2020 - App Store, iTunes

v1.0

#### **Contacting Trend Micro**

Trend Micro Incorporated 225 E. John Carpenter Freeway, Suite 1500 Irving, Texas 75062 U.S.A. Phone: +1 (817) 569-8900 Toll-free: (888) 762-8763 www.trendmicro.com

#### **Consumer Support Line**

(800) 864-6027 - Monday - Friday, 5:00AM - 8:00PM Pacific

#### **Email and Chat Support**

Paid users of Mobile Security may obtain free email, chat, and community forum support. For more information, contact eSupport at: <u>https://helpcenter.trendmicro.com/en-us/product-support/mobile-security-for-ios/</u>.

#### **Premium Services**

Trend Micro offers Premium Services for a wide variety of technical issues including installation, virus and spyware removal, PC Tune-ups, and more. For more information, visit <a href="https://www.trendmicro.com/en\_us/forHome/products/premium-services.html#premium-service-bundle-tm-anchor">https://www.trendmicro.com/en\_us/forHome/products/premium-services.html#premium-services.html#premium-service-bundle-tm-anchor</a>.

### Chapter 2: Getting Started with Trend Micro™ Mobile Security for iOS

This chapter gets you started with **Trend Micro™ Mobile Security for iOS**. Topics discussed in this chapter include:

- Downloading and Installing Trend Micro Mobile Security
- Note: Trend Micro Mobile Security is also included with Trend Micro Maximum Security. To download the software, users can simply launch the Trend Micro Security Console. A "Protect Another Device" link to the Mobile Security installer is available in the Console.

#### Download and Install Trend Micro<sup>™</sup> Mobile Security

To download and install Trend Micro Mobile Security:

- Tap the App Store icon on your iOS device to load it. The App Store screen appears.
- Tap the Search icon at the bottom to load the search field. The Search field appears and your iOS keyboard pops up.
- Type Trend Micro Mobile Security in the search field and when the Trend Micro page appears, scroll down to Trend Micro Mobile Security in the list and tap the listing. The Trend Micro install page appears.

| No SIM 🗢   | 11:59 AM | 7 🔳 |               | 11:59 AM          |   | 1      |
|------------|----------|-----|---------------|-------------------|---|--------|
| Searc      | h        |     |               | o mobile security | 0 | Cancer |
| Q App Stor | re       |     | Q trend micro | o mobile security |   |        |
| Trending   |          |     |               |                   |   |        |
| candy cru  | sh       |     |               |                   |   |        |
| disney plu | IS       |     |               |                   |   |        |
| 23 and m   | e        |     |               |                   |   |        |
| youtube    |          |     |               |                   |   |        |
| tik tok    |          |     |               |                   |   |        |
| pinterest  |          |     | q w e         | r t y u           | Ľ | o p    |
| fonts      |          |     | a s c         | f g h             | j | k I    |
|            |          |     | ☆ z x         | c v b             | n | m 🗷    |
|            | 9 📚 🖄    | Q   | 123           | space             |   | Search |

Figure 3. App Store

Figure 4. Search App Store

- 4. Tap the **Download/Install** icon. Trend Micro Mobile Security downloads and installs.
- 5. When installation is complete, tap **Open**.

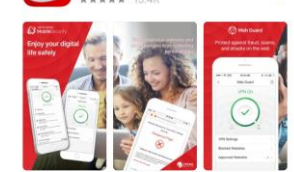

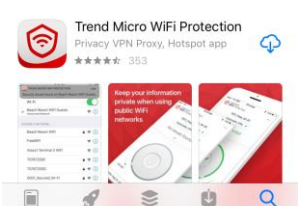

**Figure 5. Trend Micro** 

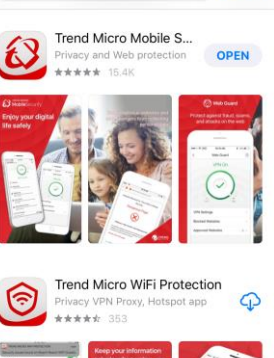

12:01 PM

Q Trend micro mobile secur... (2) Cancel

No SIM 🗢

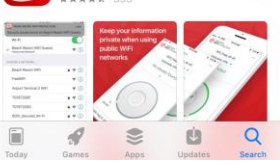

12:01 PI

Figure 6. Open

- 6. A popup appears, saying "Mobile Security" Would Like to Send You Notifications.
- Tap Allow if you want to allow them. The Privacy and Personal Data Collection Disclosure appears.
- 8. Read the Privacy and Personal Data Collection Disclosure. If you agree with it, check it and click Accept and Continue.
- 9. Click through the demo screens.

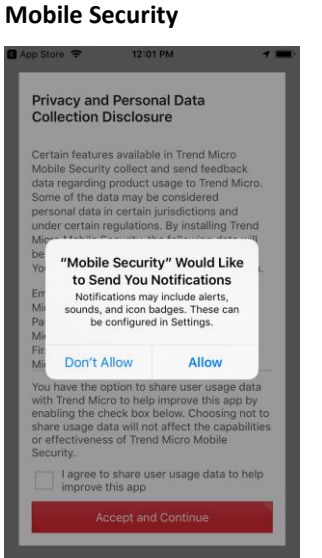

**Figure 7. Notifications** 

Divacy and Personal Data Collection Disclosure

I agree to share user usage data to help improve this app

Figure 8. Privacy and Personal Data Collection Disclosure

- 10. The Welcome screen with License Agreement appears.
- 11. Tap the link to the Trend Micro License Agreement to read it. If you accept the terms of the agreement, tap Accept and Continue. The Mobile Security Console appears with a popup.
- 12. Typically, you're provided with **Buy/Activate** options for **Trend Micro Mobile Security.**
- 13. You can also Sign In to a current Trend Micro Account, or Create an Account.
- Proceed with your chosen options and the Trend Micro Mobile Security Console displays, with Demo screens to help you explore its features.
- 15. Additional multi-part **Demo** screens at the bottom of the **Console** can be selected to show you more details for using that feature.
- 16. Tap Next to go through the Demo screens; or select a Demo Panel at the bottom to explore a Selected Feature; or tap No Thanks to finish the additional Demos.
- 17. One you're done, the Trend Micro Mobile Security Console is ready to explore, use, and configure. See Chapter 3 to explore Trend Micro Mobile Security Console.

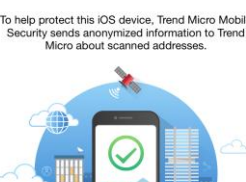

12:02 PM

Welcome

App Store 🗢

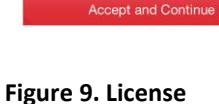

By installing this app, you accept the terms of the

Figure 9. License Agreement

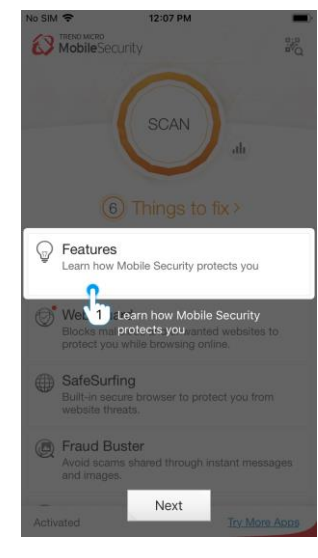

Figure 11. Mobile Security Console

Figure 12. Feeling Curious?

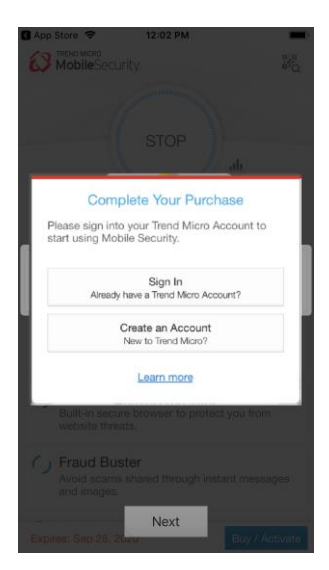

Figure 10. Sign In or Create Account

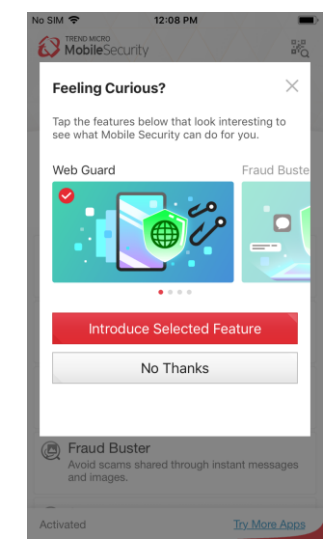

# Chapter 3: Exploring Trend Micro<sup>™</sup> Mobile Security for iOS

This chapter provides an overview of Trend Micro Mobile Security for iOS. Topics discussed in this chapter include:

- Overview of the Mobile Security Console
- Secure QR Code Scanner
- Device Scanner
- Security Report
- Web Guard
- Safe Surfing
- Fraud Buster
- Social Network Privacy
- Wi-Fi Checker
- Data Usage
- Device Access Status
- Lost Device Protection
- Settings
- Demos: Web Guard and Wi-Fi Checker
- Transferring Licenses Between Devices
- Mobile Security on your iPod or iPad

#### **Overview of the Mobile Security Console**

#### To launch the Mobile Security Console:

- Tap the Trend Micro Mobile Security icon on your device to load the Console.
- 2. Tap the Secure QR Code Scanner icon in the upper right-hand corner to scan a QR Code.
- Tap the Scan button to scan your device for security issues; or Things to fix for the scan results.
- Tap the Security Report bar icon to get a security report for 7, 14, or 30 days.
- 5. Tap **Features** to get a list of helpful tips on using the features.
- Tap Web Guard to activate the smart VPN, Filter Websites and set Parental Controls.
- Tap SafeSurfing to launch the SafeSurfing browser to safely surf the Web.
- Tap Fraud Buster to avoid scams shared through instant messages and images.
- Tap Social Network Privacy to check your privacy settings on Facebook™ and Twitter™.

- 10. Tap **Wi-Fi Checker** to check Wi-Fi hotspots for no password protection or signs of interference.
- 11. Tap **Data Usage** to set up and track your data usage per billing cycle.
- 12. Tap **Device Access Status** to review if a Passcode is set, Two-Factor Authentication, and iOS system modifications.
- Tap Lost Device Protection to turn on the ability to locate your lost device or trigger an alarm.
- 14. Tap **Settings** to configure core settings.
- 15. Tap the Demos to See How Mobile Security Protects You.
- Tap Renew/Activate to renew or activate your subscription. Otherwise the indicator shows Activated.
- Tap Try More Apps to go to the Apple App Store to try more Trend Micro Apps.

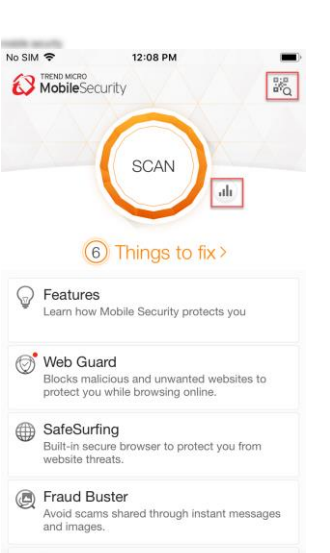

Try More Apps

#### Figure 13. Console – Scrolled Down

Activated

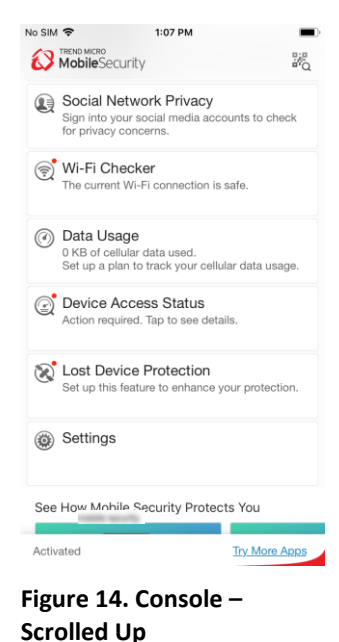

#### Secure QR Code Scanner

Trend Micro Mobile Security provides a Secure QR Code Scanner that protects you from malicious URLs and apps when scanning QR Codes.

To use Secure QR Code Scanner:

- 1. Tap the Secure QR Code Scanner icon in the upper righthand corner of the Console. A popup appears, asking you to allow Mobile Security to Access the Camera.
- 2. Click OK. The Secure **QR Code Scanner** appears.
- No SIM 🗢 1:41 PM No SIM 2 1:16 PM Mobile Security Secure QR Code Scanner D'ill D'ill 1 SCAN Welcome to Secure QR Code Scanner 6 Things to fix > "Mobile Security" Would Like G Features to Access the Camera Learn how Mobile Security protects you This allows the app to scan QR codes 💮 Web Guard Don't Allow Blocks malicious and unwanted websites to protect you while browsing online. SafeSurfing Built-in secure browser to protect you from website threats. Fraud Buster Avoid scams shared through instant messages and images. Try More Apps Activated

#### Figure 15. Secure QR Code Scanner Icon

- Place the QR Code 3. within the frame to scan. The code is scanned securely and the URL/app appears; e.g., Trend Micro Mobile Security on the App Store.
- 4. If the QR Code is dangerous, you'll be blocked from going to the URL or app.

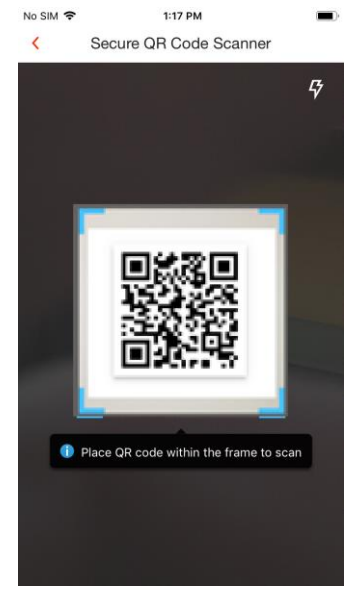

Figure 17. Secure QR Code Scanner

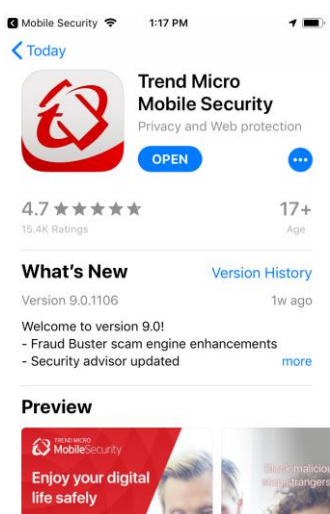

Figure 16. Allow Access to

the Camera

OK

Figure 18. QR Code Resolved

9

Ú

-

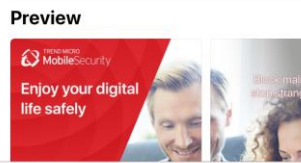

#### **Device Scan**

The Device Scan scans your device for security issues and vulnerabilities—things you need to fix to ensure your device is fully protected viruses, malware, and other threats.

To scan your device:

 Tap the large Scan button to conduct a device scan. The scan begins and Trend Micro Mobile Security checks for things to fix.

> As it goes through each function in turn, (e.g., **Content Shield**, **SafeSurfing**, **Social Network Privacy**, etc., the wheel above the scan shows the progress of the scan.)

- When the scan is complete, it shows x Things to Fix.
- 3. Follow the instructions shown in the Secure, Privacy, and Insight Tabs, scroll down the pages, and use any buttons shown to address that item, such as Web Guard, Lost Device Protection, Two-Factor Authentication, etc.

| NO SIM R 1:2                                               | 5 PM                            | E C       | No SIM 🗢 | 1:25 PM<br>Device Scan                   |   |
|------------------------------------------------------------|---------------------------------|-----------|----------|------------------------------------------|---|
| so                                                         | CAN                             | h         | C        |                                          | ( |
| 6 Thin                                                     | gs to fix >                     | you       |          | STOP                                     |   |
| Web Guard<br>Blocks malicious and<br>protect you while bro | l unwanted web<br>wsing online. | osites to | S        | Scanning 31%                             |   |
| Built-in secure brows website threats.                     | er to protect yo                | u from    |          | Checking Camera Roll Scan 1 thing to fix |   |
| Fraud Buster     Avoid scams shared     and images.        | through instant                 | messages  |          |                                          |   |

#### Figure 19. Device Scan Button

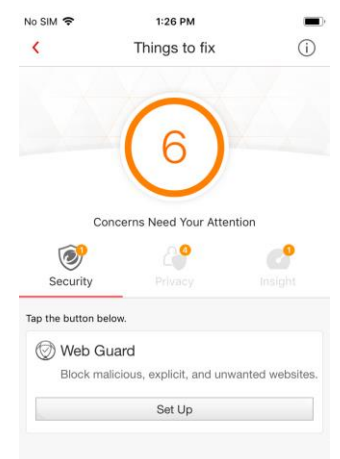

# Figure 20. Device Scan in Progress

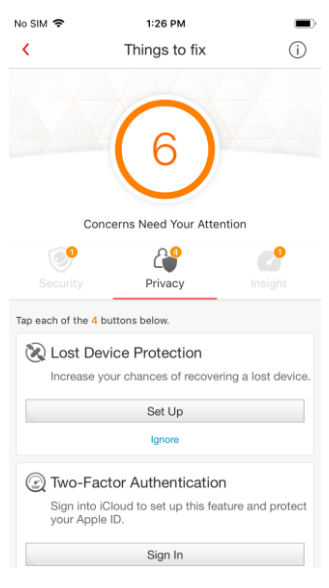

Figure 21. Device Scan Results (1) Figure 22. Device Scan Results (2)

#### **Security Report**

Trend Micro Mobile Security provides a **Security Report**, giving you a **Protection Summary** for the various kinds of protections used during the last 7, 14, or 30 days.

To view the Security Report:

 Tap the Security Report icon to the right of the Scan wheel. The Security Report appears, with the Protection Summary at the top, showing activity bars over a given timespan.

|     | P 1:25 PM                                                                      |                   |
|-----|--------------------------------------------------------------------------------|-------------------|
|     | SCAN                                                                           | đh                |
|     | 6 Things to fi<br>Features<br>.earn how Mobile Security prote                  | x ≻<br>ects you   |
| Ø V | Neb Guard<br>Blocks malicious and unwanted<br>protect you while browsing onlin | websites to<br>e. |
|     | SafeSurfing<br>Built-in secure browser to protect<br>vebsite threats.          | st you from       |
|     | Fraud Buster                                                                   |                   |
|     | Avoid scams shared through inst<br>ind images.                                 | tant messages     |

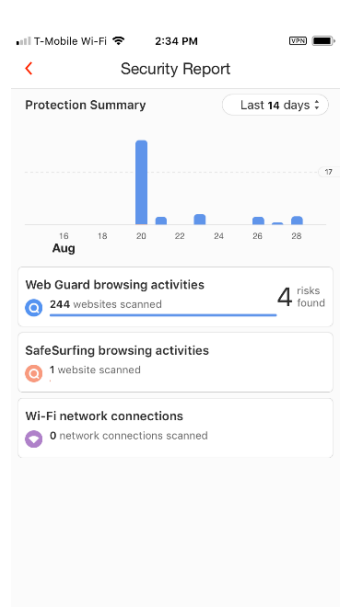

Figure 23. Security Report Icon

#### Figure 24. Security Report

VPN

🖬 T-Mobile Wi-Fi 🗢 2:34 PM

- Tap the Timespan drop-down menu, to set the Protection Summary for the Last 7, 14, or 30 days.
- In this example, tap Web Guard browsing activities, to display the number of websites scanned by Web Guard, along with the number of malicious websites blocked.

| It T-Mobile Wi-Fi  Case 2:34 PM Case 4 Case 4 Case |          |                                                |            |                   |      |        |          |
|----------------------------------------------------------------------------------------------------|----------|------------------------------------------------|------------|-------------------|------|--------|----------|
| Security Report          Protection Summary       Last 14 days :         Last 7 days       Last 14 days :         Last 7 days       Last 14 days :         Last 30 days       Last 30 days         16       18       20       22       24       26       28         Web Guard browsing activities       244 websites scanned       4       fisks       fisks         SafeSurfing browsing activities       1       1       1       1       1       1       1       1       1       1       1       1       1       1       1       1       1       1       1       1       1       1       1       1       1       1       1       1       1       1       1       1       1       1       1       1       1       1       1       1       1       1       1       1       1       1       1       1       1       1       1       1       1       1       1       1       1       1       1       1       1       1       1       1       1       1       1       1       1       1       1       1       1       1       1       1       1       1       1 <th>II T-I</th> <th>Mobile Wi-Fi 🕈</th> <th><b>२</b> 2</th> <th>2:34 PM</th> <th></th> <th></th> <th>VPN</th>                                                                                                    | II T-I   | Mobile Wi-Fi 🕈                                 | <b>२</b> 2 | 2:34 PM           |      |        | VPN      |
| Protection Summary Last 14 days :<br>Last 7 days<br>Last 7 days<br>Last 30 days<br>1 8 20 22 24 26 28<br>Web Guard browsing activities<br>244 websites scanned<br>SafeSurfing browsing activities<br>1 websites scanned<br>Wi-Fi network connections scanned<br>0 entwork connections scanned                                                                                                    | <        |                                                | Secu       | rity Rep          | oort |        |          |
| Last 7 days Last 7 days Last 14 days Last 30 days       16     20     22     24     28       Web Guard browsing activities 244 websites scanned SafeSurfing browsing activities 1 website scanned Wi-Fi network connections 0 entwork connections     4                                                                                                    | Pro      | tection Sum                                    | mary       |                   |      | Last 1 | 4 days ‡ |
| Last 14 days Last 30 days Last 30 days Aug 16 20 22 24 26 28 Web Guard browsing activities 244 websites scanned SafeSurfing browsing activities 1 website scanned Wi-Fi network connections 0 network connections                                                                                                    | Las      | st 7 days                                      |            |                   |      |        |          |
| Last 30 days<br>16 18 20 22 24 25 28<br>Web Guard browsing activities<br>244 websites scanned<br>SafeSurfing browsing activities<br>1 website scanned<br>Wi-Fi network connections<br>0 activeck connections                                                                                                    | Las      | st 14 days                                     |            |                   |      |        |          |
| 16     18     20     22     24     26     28       Web Guard browsing activities     3     4     risks       3     244 websites scanned     4     found       SafeSurfing browsing activities     3     1     website scanned       1     website scanned     4     Wi-Fi network connections       3     1     website scanned     4                                                                                                    | Las      | st 30 days                                     |            |                   |      |        |          |
| Web Guard browsing activities     4 risks       244 websites scanned     5 risks       SafeSurfing browsing activities     1 website scanned       1 website scanned     Wi-Fi network connections       0 network connections     0 network connections                                                                                                    |          | 16 18<br>Aug                                   | 20         | 22                | 24   | 26     | 28       |
| 244 Websites scanned     Connections     One scanned                                                                                                    | Wel      | b Guard bro                                    | wsing a    | ctivities         |      |        | 4 risks  |
| SafeSurfing browsing activities  1 website scanned  WI-Fi network connections  0 network connections scanned                                                                                                    | 9        |                                                |            |                   |      |        |          |
| Wi-Fi network connections     Detwork connections                                                                                                    | Saf      | eSurfing bro                                   | owsing a   | activities        |      |        |          |
| Wi-Fi network connections                                                                                                    | _        | -                                              |            |                   |      |        |          |
| A network connections scanned                                                                                                    | 0        | 1 website sca                                  | nned       |                   |      |        |          |
|                                                                                                    | 0<br>Wi- | 1 website sca<br>Fi network o                  | connect    | ions              |      |        |          |
|                                                                                                    | 0<br>Wi- | 1 website sca<br>Fi network co<br>0 network co | connect    | ions<br>s scanned |      |        |          |
|                                                                                                    | ©<br>Wi- | 1 website sca<br>Fi network co                 | connect    | ions<br>s scanned |      |        |          |
|                                                                                                    | O<br>Wi- | 1 website sca<br>Finetwork co                  | connect    | ions<br>s scanned |      |        |          |
|                                                                                                    | O<br>Wi- | 1 website sca<br>Fi network c<br>0 network co  | connect    | ions<br>s scanned |      |        |          |
|                                                                                                    | ©<br>Wi- | 1 website sca<br>Fi network c<br>0 network co  | connect    | ions<br>s scanned |      |        |          |

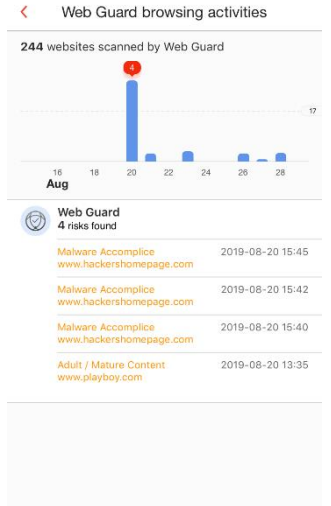

Figure 25. Protection Summary > Last 14 Days Figure 26. Web Guard Browsing Activities

- In this example, tap Safe Surfing browsing activities, to display the number of websites scanned by SafeSurfing, along with the number of malicious websites blocked.
- Tap Wi-Fi network connections, to view the number of connections scanned by Wi-Fi Checker. (In this example, none are shown.)

| tap                                             | III T-Mabile WI-FI  2:34 PM  CO   | III T-Mobile Wi-Fi ♥ 2:40 PM           |
|-------------------------------------------------|-----------------------------------|----------------------------------------|
| ties,                                           | 1 websites scanned by SafeSurfing | 0 connections scanned by Wi-Fi Checker |
| sites                                           | ·····                             | No activities found                    |
| ng<br>r of<br>tes<br>ork<br>er of<br>Fi<br>sare | UNDERSTAND                        | 16 18 20 22 24 28 28<br>Aug            |
|                                                 | Figure 27. Safe Surfing           | Figure 28. Wi-Fi Network               |

Figure 27. Safe Surfing Browsing Activities Figure 28. Wi-Fi Network Connections

#### Web Guard

Web Guard uses a hybrid (client-cloud) VPN to protect users from malicious websites, ad trackers, and inappropriate content when using **SafeSurfing**, Mobile Security's own browser; another preferred browser, such as **Safari** or **Chrome**; or an app that uses its own internal browser. When protecting kids from inappropriate or unwanted content, parents have complete control over what data their kids can see.

See the VPN Settings section below for setup.

#### **VPN Settings**

#### To turn on the VPN:

- Tap the Web Guard panel in the Console. The VPN Off dial appears.
- A popup indicates Web Guard needs permissions before you can use this feature. Tap the popup at the top to start the approval for permissions.

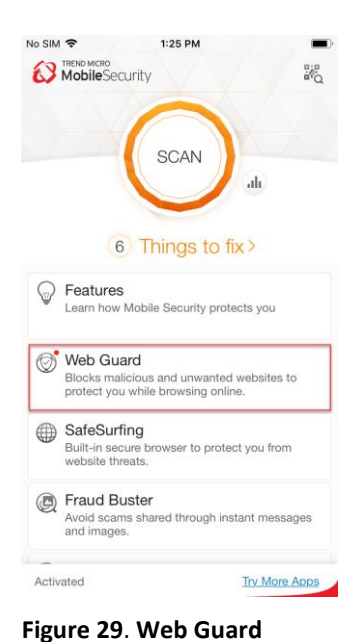

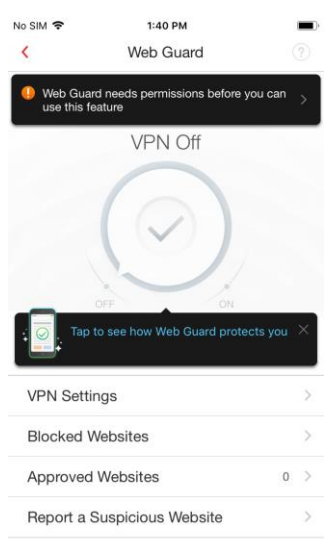

- 3. A popup dialog appears, indicating "Mobile Security" Would Like to Add VPN Configurations.
- 4. Tap Allow. Enter your device's password or use Touch ID to Add VPN Configurations.
- 5. The VPN turns On.

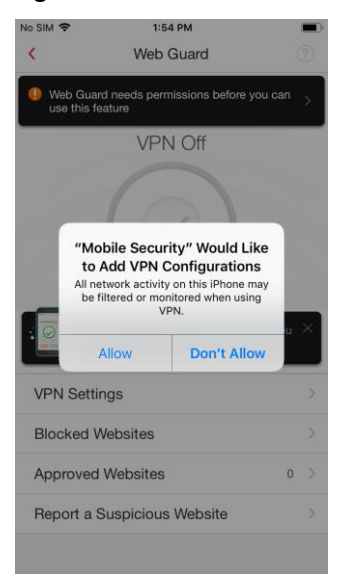

Figure 31. Add VPN Configurations

#### Figure 30. VPN Off

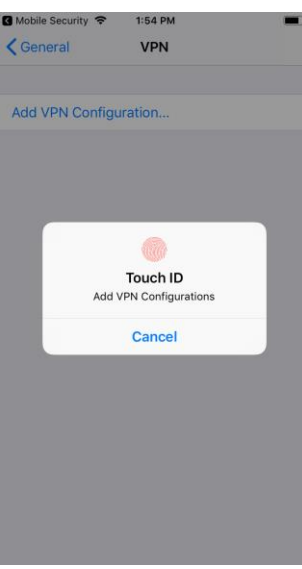

Figure 32. Enter Password or use Touch ID

- Note the demo popup that remains. We'll show this later, so tap the X on the upper right of the popup to close it.
- Tap VPN Settings to configure the settings. The VPN Settings screen appears, with two options.

#### RECOMMENDED VPN SETTINGS

- 8. Trend Micro Web Safe is pre-selected to allow ads and tracking, while blocking unwanted websites.
- 9. Trend Micro Parental Controls can be selected to protection your children.
- 10. Tap the Trend Micro Parental Controls panel to set the Parental Controls settings. The Set Parent Key screen appears.
- Type a 4-digit key to secure Parental Controls, then confirm it.
- 12. The Parental Controls Settings screen appears for you to configure it. (See below.)

| <                 | Web Guard            | ?           |
|-------------------|----------------------|-------------|
|                   | VPN On               |             |
|                   | $( \circ )$          |             |
|                   |                      |             |
|                   |                      |             |
| Te                | OFF ON               | tects you > |
| VPN Se            | OFF ON Web Guard pro | tects you > |
| VPN Se<br>Blocked | OFF ON Web Guard pro | tects you > |

Figure 33. VPN On

🖬 T-Mobile Wi-Fi 🗢 1:17 PM

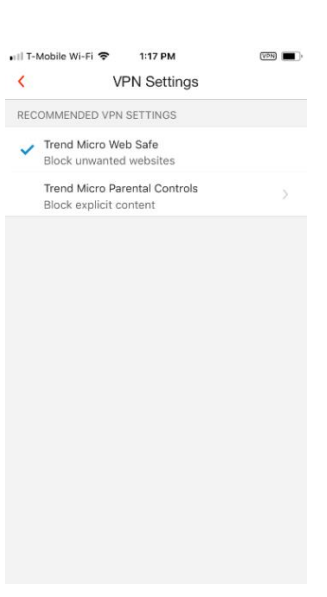

Figure 34. VPN Settings

|                                             | Se                       | t up a 4 digit k                                                | еу          |
|---------------------------------------------|--------------------------|-----------------------------------------------------------------|-------------|
|                                             | 0                        | 0 0                                                             | 0           |
| Teen,<br>mana                               | , or Cust<br>age this f  | om, a Parent Key is<br>eature.                                  | required to |
| Teen,<br>mana                               | , or Custi<br>age this f | om, a Parent Key is<br>eature.                                  | required to |
| Teen,<br>mans                               | or Custinge this f       | om, a Parent Key is<br>eature.<br>Авс                           | required to |
| Teen,<br>mans<br>1<br>4                     | or Cush<br>age this f    | от, a Parent Key is<br>eature.<br>2<br>лво<br>5<br>ук L         | Ber<br>MNO  |
| Teen,<br>mana<br>1<br>4<br>oHI<br>7<br>PORS | or Custo                 | от, а Parent Key is<br>eature.<br>2<br>лвс<br>5<br>лк L<br>ти v | арине to    |

T-Mobile Wi-Fi 😤

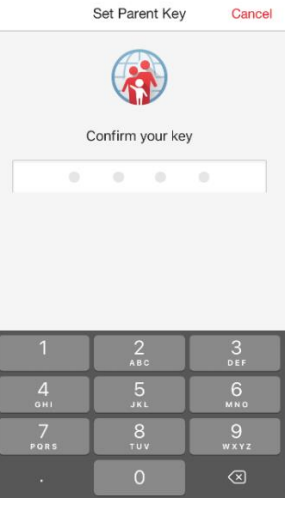

1:17 PM

10N

Figure 35. Set up a 4-digit key

Figure 36. Confirm Your Key

#### **Trend Micro Parental Controls**

**To use Parental Controls:** 

- 1. Select a pre-defined age group, **Teen**, Pre-teen, or Child; or select Custom to pick the settings you prefer.
- 2. Tap each category you wish to modify, select the subcategories you wish to add, then tap **OK** to save your changes:

-Adult or Sexual

-Communications or

-Controversial

Media.

| 🖬 T-Mobile Wi-Fi 🗢 3:14 PM                                | VPN             | 📲 T-Mobile Wi-Fi 🗢 | 3:14 PM          |
|-----------------------------------------------------------|-----------------|--------------------|------------------|
| < Parental Controls                                       |                 | < Pare             | ental Controls   |
| SELECT AN AGE                                             |                 | SELECT AN AGE      |                  |
| ✓ Teen                                                    |                 | ✓ Teen             |                  |
| Pre-teen                                                  |                 | Pre-teen           |                  |
| Child                                                     |                 | Child              |                  |
| Custom                                                    |                 | Custom             |                  |
| TEEN                                                      |                 | Adu                | ult or Sexual    |
| Adult or Sexual<br>Erotic / Mature; Nudity; Pornogra      | phy;            | 🖌 Erotic / Mat     | ure              |
| Communications or Media<br>Proxy Avoidance and Anonymizer | rs;             | Intimate Ap        | parel / Swimsuit |
| Controversial<br>Criminal / Questionable; Illegal Di      | ><br>rugs; Viol | Nudity             |                  |
| Shopping and Entertainme<br>Alcohol / Tobacco; Gambling;  | ent >           | Sex Educati        | on               |
| Ad & Tracker Block                                        |                 | Cancel             | O                |
| Ad 0. Trankar Dinak stans wahaitas from                   | a collection    |                    |                  |

Figure 37. Teen

| 🗤 I T-Mobile Wi-Fi 🦄 | 3:14      | PM         | VPN 🔳 🕨 | • 11 |
|----------------------|-----------|------------|---------|------|
| K F                  | Parental  | Controls   |         | <    |
|                      |           |            |         |      |
|                      |           |            |         | 5    |
| 🗸 Teen               |           |            |         |      |
| Pre-teen             |           |            |         |      |
| Child                |           |            |         |      |
| Custom               |           |            |         |      |
| Comr                 | nunicatio | ons or Med | ia      |      |
| Blogs / \            | Veb Com   | munication | IS      |      |
| Chat / In            | stant Me  | ssaging    |         |      |
| Email                |           |            |         |      |
| Proxy Av             | oidance   | and Anony  | mizers  |      |
| Malware              | Accomp    | lice       |         |      |
| Cancel               |           | Ok         | (       |      |
| L                    |           |            | 1       | I L  |

Figure 38. Adult or Sexual

ок

| 🗤 II T-Mobile Wi-Fi 🗢 3:14 PM | VPN |
|-------------------------------|-----|
| < Parental Contro             | ls  |
| SELECT AN AGE                 |     |
| ✓ Teen                        |     |
| Pre-teen                      |     |
| Child                         |     |
| Custom                        |     |
| Controversia                  | ļ   |
| Abortion                      |     |
| Criminal / Questionable       |     |
| Cult / Occult                 |     |
| ✓ Illegal Drugs               |     |
| Tasteless                     |     |
| Cancel                        | ОК  |

Figure 39. Communications or Media

Figure 40. Controversial

#### -Shopping and Entertainment

- Toggle the Ad & Tracker Block to On to protect you from ad or to stop websites from collecting information about you.
- Tap the back-arrow in the top menu to return to the Web Guard screen.
- 5. When Parental Controls is on, an Identity icon appears near the On pointer of the VPN dial, indicating Parental Controls is active.

| uil T-Mobile Wi-Fi 🗢 3:14 PM 💷                     |
|----------------------------------------------------|
| Parental Controls                                  |
| SELECT AN AGE                                      |
| ✓ Teen                                             |
| Pre-teen                                           |
| Child                                              |
| Custom                                             |
| Channing and Entertainment                         |
| Shopping and Entertainment                         |
| Alcohol / Tobacco                                  |
| Alcohol / Tobacco     Auctions                     |
| Alcohol / Tobacco     Auctions     Gambling        |
| Alcohol / Tobacco Auctions Gambling Games          |
| Alcohol / Tobacco Auctions Gambling Games Shopping |

# Figure 41. Shopping and Entertainment

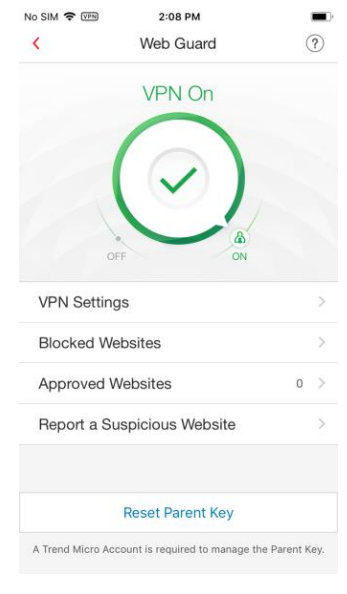

Figure 43. Parental Controls is Active

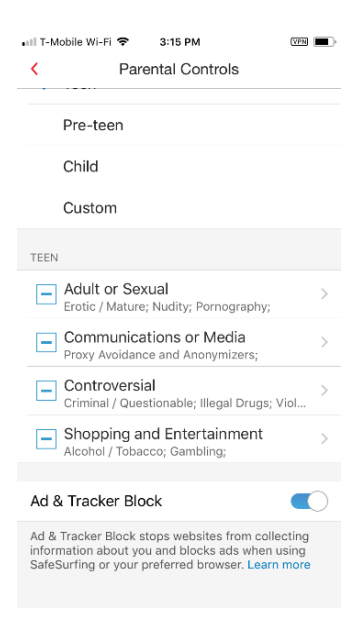

#### Figure 42. Ad & Tracker Blocker

#### Test the filters:

- 1. To test the filters, go to your chosen browser; e.g., Safari, and type a website prohibited by the filter.
- 2. The Parental Controls filter will block the website, providing a Website **Blocked: Off Limits** notification, as well as an Off Limits webpage.
- 3. Dangerous websites will also be blocked.

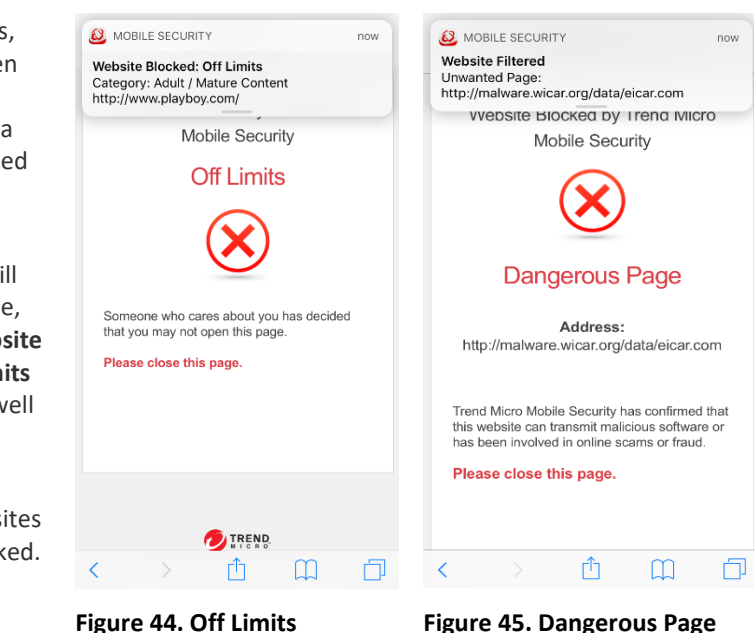

Figure 45. Dangerous Page

#### **Blocked Websites | Approved Websites**

To edit Blocked | Approved Websites:

- 1. Back in the main screen, tap the **Blocked Websites** panel to get a list of all websites the user has attempted to access.
- 2. Provide your Parent Key.
- 3. View the Blocked Websites, or tap Edit, the Checkbox, then Remove to remove the website(s).

| No SIM 🗢 🐨        | 2:08 PM                    |              | •    | ∎III T-Mo | oile       |
|-------------------|----------------------------|--------------|------|-----------|------------|
| <                 | Web Guard                  | (            | ?)   |           |            |
|                   | VPN On                     |              |      |           |            |
|                   | (⊘)                        |              |      |           |            |
| VPN Setting       | FF ON                      |              | >    |           |            |
| Blocked We        | bsites                     |              | >    |           |            |
| Approved V        | /ebsites                   | 0            | >    | _         | _          |
| Report a Su       | spicious Website           |              | >    |           | 1          |
|                   |                            |              |      | G         | 4<br>      |
|                   | Reset Parent Key           |              |      | PC        | 7<br>2 R S |
| A Trend Micro Acc | ount is required to manage | the Parent H | Key. |           |            |

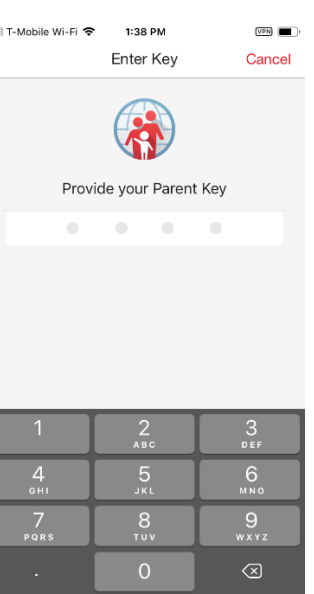

**Figure 46. Blocked Websites** 

Figure 47. Provide your **Parent Key** 

- 4. Alternately, tap **Add** Selected to Approved Websites to add it to the Approved Websites list.
- 5. Note that you can manually add a website to the **Approved Websites** list by tapping Add Website.
- 6. As before, to delete a website, tap Edit, select the Approved Website(s), then tap Delete and the Remove popup to delete the website(s) from the Approved Websites list.

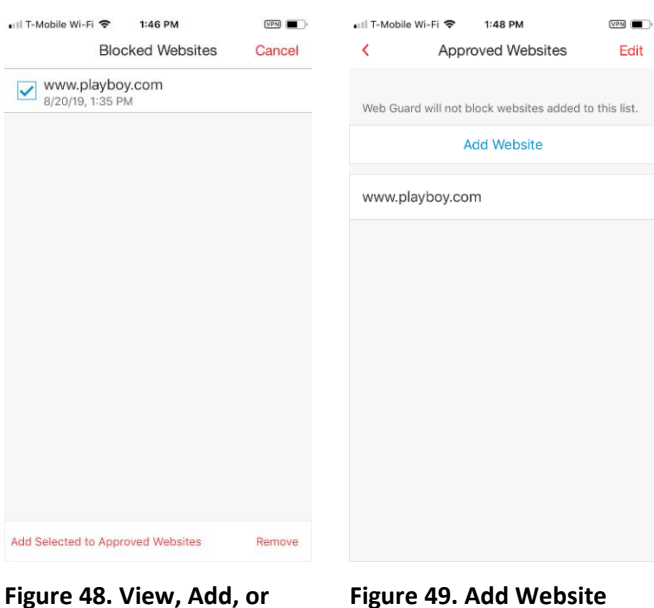

**Remove Blocked Websites** 

#### **Report a Suspicious Website**

#### To report a Suspicious Website:

| 1. | Back in the main <b>Web</b><br>Guard screen, tap | No SIM 🗢 🖽 2:08 PM 🔹 🔍                                      | No SIM 🗢 1:40 PM   Report a Suspicious Website                                              |
|----|--------------------------------------------------|-------------------------------------------------------------|---------------------------------------------------------------------------------------------|
|    | Report a Suspicious<br>Website                   | VPN On                                                      | If you have noticed a website that the app should<br>have blocked, share its address below. |
| 2. | Type the address of the website, e.g.,           |                                                             | Type the address.<br>www.example.com                                                        |
|    | www.example.com,<br>and tap <b>Send</b> .        | VPN Settings                                                | To check the rating of this website later, visit the <u>Site</u><br><u>Safety_Center</u> .  |
| 3. | To check the rating of                           | Blocked Websites                                            |                                                                                             |
|    | this website later, visit                        | Approved Websites 0 >                                       |                                                                                             |
|    | the Site Safety Center.                          | Report a Suspicious Website                                 |                                                                                             |
|    |                                                  | Reset Parent Key                                            | Send                                                                                        |
|    |                                                  | A Trend Micro Account is required to manage the Parent Key. |                                                                                             |
|    |                                                  | Figure 50. Report a<br>Suspicious Website                   | Figure 51. Type the<br>Address of the Website                                               |

VPN

VPN

Cancel

#### **Reset Parent Key**

#### To reset the Parent Key:

- 1. Back in the main Web Guard screen, tap Reset Parent Key. A popup appears, to sign into your Trend Micro Account, so you can reset the Parent Key.
- 2. Enter your ID and Password and tap OK.

- 3. Another screen appears, indicating the Parent Key was reset and your old key was removed.
- 4. Type a new one, then confirm it. Your new Parent Key is now active.

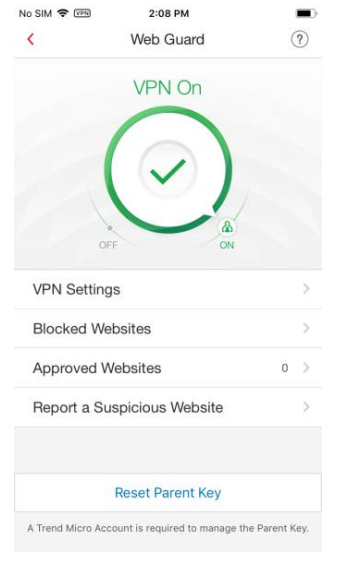

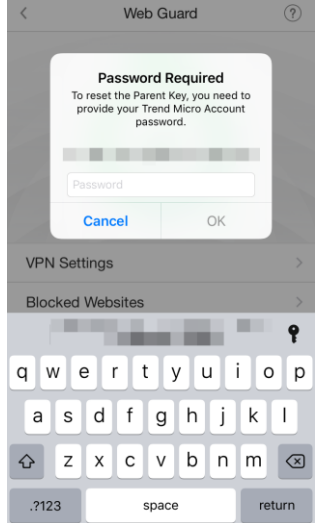

1:51 PM

📶 T-Mobile Wi-Fi 🗢

#### Figure 52. Reset Parent Key

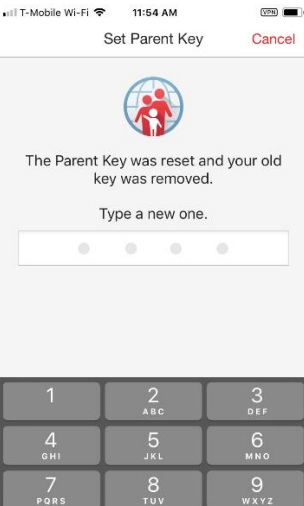

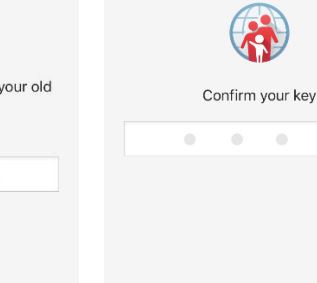

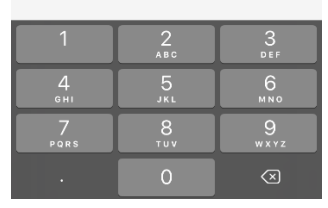

Figure 54. Type New Parent Figure 55. Confirm Your Key Key

#### Figure 53. Sign Into Trend **Micro Account**

Set Parent Key

📶 T-Mobile Wi-Fi 🗢 🛛 11:54 AM

#### Safe Surfing

#### To ensure Safe Surfing:

- 1. Tap the **SafeSurfing** panel to open the SafeSurfing browser. The browser appears.
- 2. In the location field, enter the URL of a website you wish to browse and tap **Go**.

In this example, we use a dangerous page from the Malware Domain List.

- 3. Because this site is malicious, SafeSurfing blocks it to protect you.
- 4. If you still want to visit this website despite the risk, tap Still want to open this page, despite the risk? (This is not recommended.)
- 5. Close the dangerous page by tapping the Website History icon in the lower right-hand corner of the SafeSurfing browser. Websites recently searched or visited display on the page.
- 6. Tap the close X in the upper right-hand corner of the webpage(s) displayed, then tap **Done**. This returns you to the main SafeSurfing browsing page.

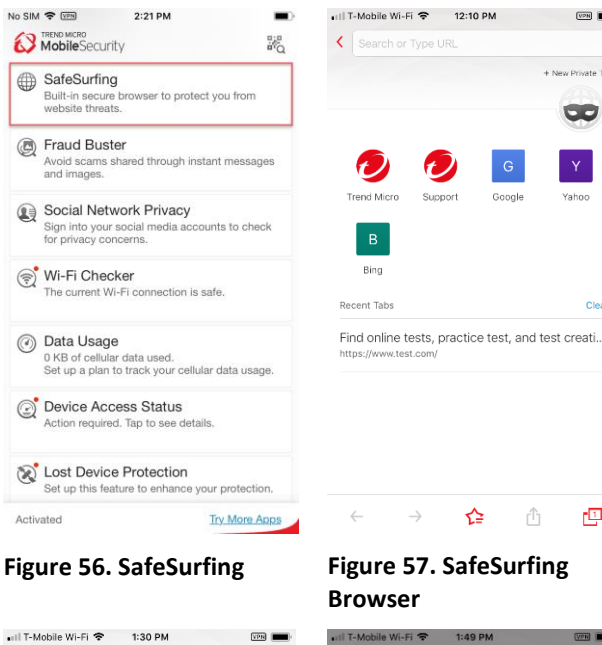

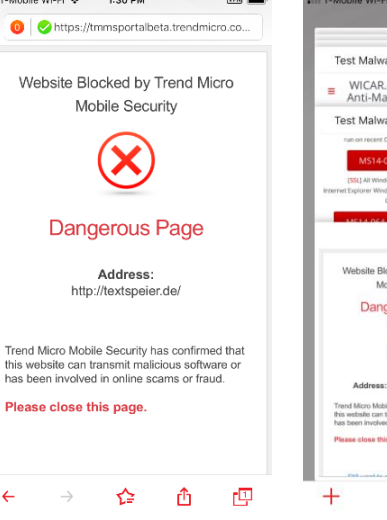

Figure 58. Dangerous Page

## Figure 57. SafeSurfing

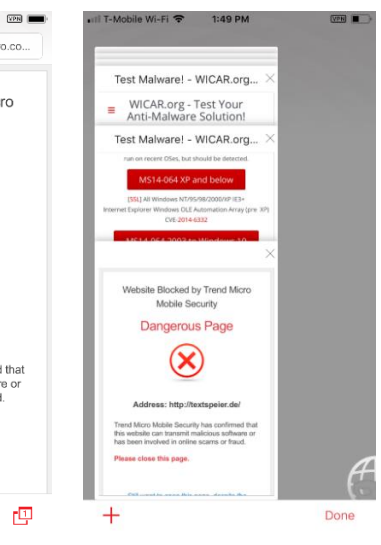

Figure 59. Website History

Û 

VPN

00

v1.0

- Browse again to any 7. website; e.g., www.bing.com. The website opens.
- 8. If you wish to protect yourself from websites collecting information about you, tap the **Block** icon to the left of the location field. The Ad & Tracker Block screen appears, with the toggle turned off by default.
- 9. Enable Ad & Tracker Block by enabling the **Content Shield VPN** Settings for Trend Micro Total Safe or Parental Controls.
- 10. To browse websites without leaving a search or visit history, back in the main SafeSurfing browser window tap the Mask icon to open a New Private Tab.
- 11. Using the **Private Tab**, browse to any website. The **SafeSurfing** browser will not remember the websites you visit or your search history.
- 12. Use the Back and Forward Arrows to move between websites still open in memory.
- 13. Tap the **Star** to add websites to Favorites.
- 14. Tap the Up-Arrow/Share tool to share websites with your friends, using any of the options provided.

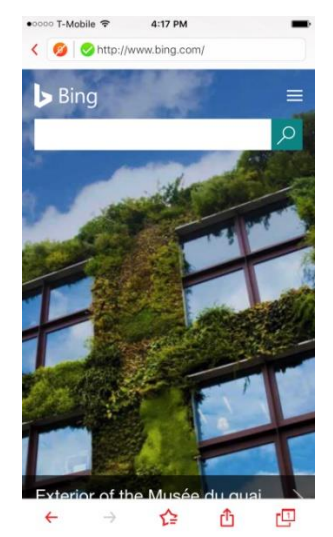

Figure 60. SafeSurfing **Browser - Webpage** 

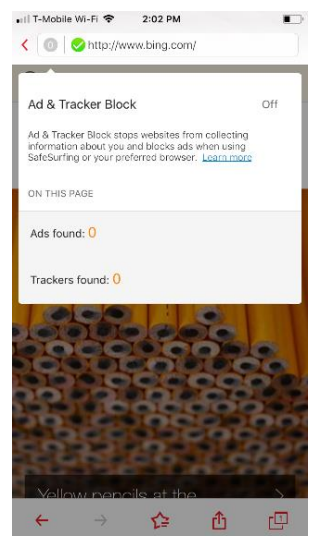

Figure 61. Ad & Tracker Blocker

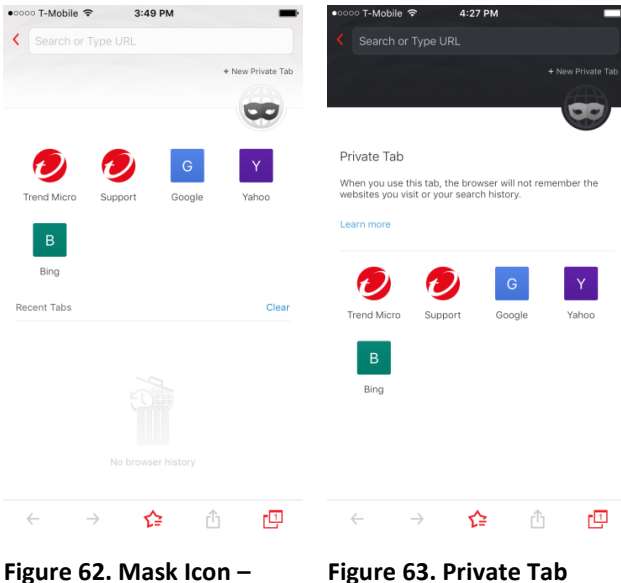

**New Private Tab** 

Figure 63. Private Tab

#### **Fraud Buster**

Use **Fraud Buster** to avoid scams shared through emails, instant messages and images. Using the **Camera Roll Scan**, you can analyze an image, typically a screenshot of an email or text you've received, by scanning it for URLs and if any are found, it runs a Web Threat Protection (WTP) check on it, to check if the website is malicious. It can also scan QR Codes for the same and the scan can be automated. You can also scan iMessages for scams and bad URLs, to simplify the checking process for messages.

To use the Fraud Buster Camera Roll Scan:

- Tap the Fraud Buster panel. A popup appears, informing you of Fraud Buster's data collection scope, which may include sender ID, text, and URLs, saved as hash values and deleted within 6 months.
- 2. If you accept, tap Accept.

| No SIM  | 2:26 PM                                                                               |                                        | 🖬 T-Mobile Wi-Fi 🛠                                               | 🗟 1:59                                                      | PM VPN                                                                                            |
|---------|---------------------------------------------------------------------------------------|----------------------------------------|------------------------------------------------------------------|-------------------------------------------------------------|---------------------------------------------------------------------------------------------------|
| Ø       | MobileSecurity                                                                        | :::<br>:::<br>:::<br>:::<br>:::<br>::: | <                                                                | Fraud                                                       | Buster                                                                                            |
| ٢       | Fraud Buster<br>Avoid scams shared through insi                                       | tant messages                          | Camera Roll                                                      | Scan                                                        | iMessage Scan                                                                                     |
|         | and images.                                                                           |                                        | Camera Ro                                                        | oll Scan                                                    |                                                                                                   |
|         | Social Network Privacy<br>Sign into your social media according for privacy concerns. | ounts to check                         | Select image<br>them for links                                   | s from you<br>s to risky w                                  | r Camera Roll to check<br>ebsites.                                                                |
|         | . ,                                                                                   |                                        | Data Collecti                                                    | ion                                                         |                                                                                                   |
| <b></b> | Wi-Fi Checker<br>The current Wi-Fi connection is :                                    | safe.                                  | The Camera I<br>images you s<br>ID (phone nur<br>URLs. Trend I   | Roll Scan fe<br>ubmit whic<br>mber, emai<br>Micro store     | eature will collect the<br>h may include sender<br>il address), text, and<br>es the hash value of |
| 0       | Data Usage<br>0 KB of cellular data used.<br>Set up a plan to track your cellul       | lar data usage.                        | safe contents<br>as the data w<br>messages are<br>deleted within | s of image a<br>rithout PII. "<br>a stored in<br>n 6 months | and message, as well<br>These images and<br>Amazon S3 and then<br>s.                              |
| Q       | Device Access Status<br>Action required. Tap to see detai                             | ils.                                   | Do Not A                                                         | ccept                                                       | Accept                                                                                            |
| X       | Lost Device Protection<br>Set up this feature to enhance ye                           | our protection.                        |                                                                  |                                                             |                                                                                                   |
| ۲       | Settings                                                                              |                                        |                                                                  |                                                             |                                                                                                   |
| Activ   | vated                                                                                 | Try More Apps                          |                                                                  |                                                             |                                                                                                   |

Figure 64. Fraud Buster

Figure 65. Camera Roll Scan

- 3. A popup appears, indicating "Mobile Security" Would Like to Access Your Photos.
- 4. If you accept, tap **OK**. Now you'll see a popup instructing you to **Tap to check the safety of a website.**

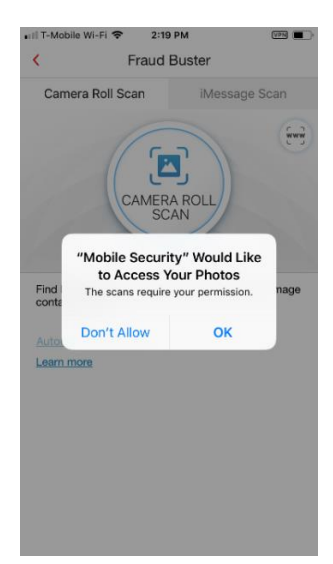

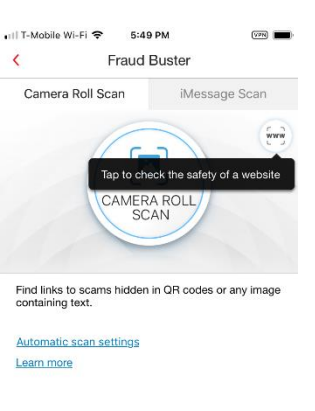

#### Figure 66. Access Your Photos?

Figure 67. Check Links

- Tap the WWW Link Scanner icon and popup appears for you to copy and paste or type a website's address to check if it poses a risk.
- Tap Scan once you've entered the URL. Fraud Buster scans the URL and returns the result. In this case, the URL is Safe from security risks.

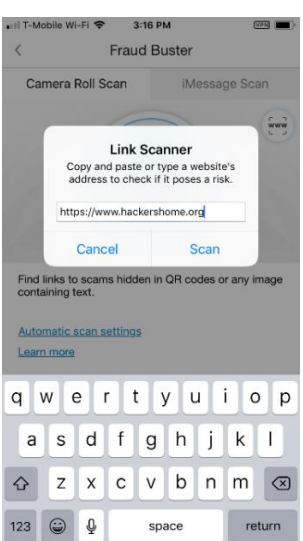

Figure 68. Link Scanner

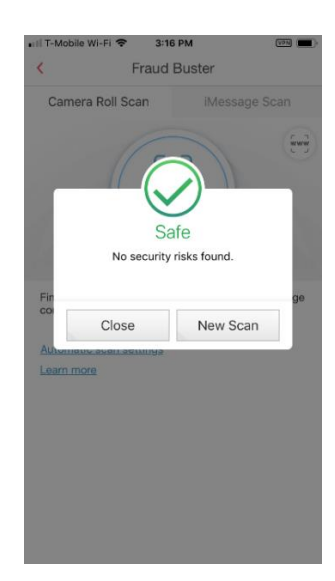

Figure 69. Safe Result

- Now, say that you've received an email or message containing a link that you think is suspicious. You want to test it out before tapping it by using Fraud Buster.
- Take a screenshot of the email or message with the link showing by holding the **Top Side** button, clicking the **Home** button, and then releasing both on your iOS device. A screenshot will be taken and stored in your **Camera Roll.**
- 9. Now tap the **Camera Roll Scan** button.
- 10. The **Camera Roll** screen appears, with a list of your images and screenshots.
- 11. Tap the selection button for the most recent screenshot in the upper left-hand corner of the image. The image will show that it has been selected (1), then tap **Done**.
- 12. Fraud Buster's **Camera Roll Scan** scans the image for the URL and returns the result.

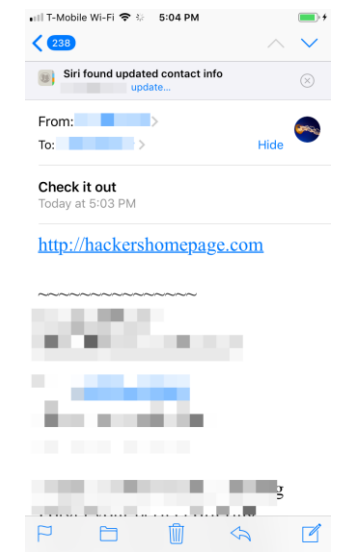

Figure 70. Screenshot the Suspicious Email

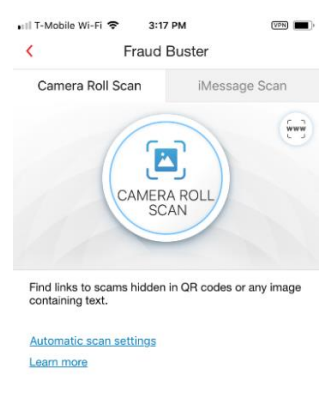

Figure 71. Tap Camera Roll

Scan

# IT-Mobile WI-FI \* 5:04 PM Cancel Camera Roll Done

1 / 3 Photo Selected

Figure 72. Camera Roll

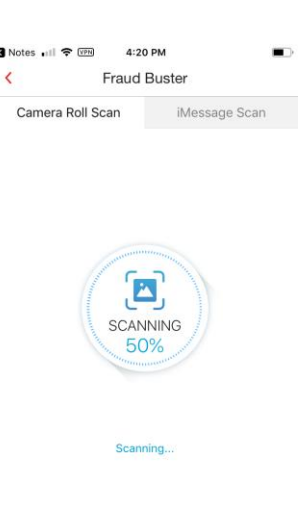

Figure 73. Scanning the Screenshot

- If the link in the email is malicious, Fraud Buster indicates it; e.g., This image contains links to risky websites. You should delete the email or message.
- 14. You can automate this process if you wish. Refresh the screen by tapping the backarrow, then in the main screen of the **Console**, tap the Fraud Buster panel again.
- 15. Note the Automatic Scan settings link. Tap it to open the settings.
- 16. The Automatic Scan Settings screen appears.
- 17. Tap Automatically scan new screenshots to toggle the feature on.
- If Web Guard is not already enabled, a popup appears for you to enable it.
- 19. Tap **OK** and Web **Guard** is enabled.

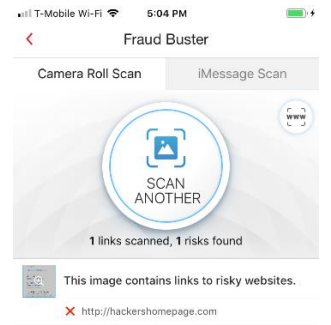

| <                                 | Fraud             | Buster           |           |
|-----------------------------------|-------------------|------------------|-----------|
| Camera Ro                         | oll Scan          | iMessage         | e Scan    |
|                                   | 1                 |                  |           |
|                                   | ( 2               |                  |           |
|                                   | CAMER             | A ROLL<br>AN     |           |
|                                   | -                 |                  |           |
| Find links to s                   | cams hidden       | in QR codes or a | any image |
| Find links to s<br>containing tex | cams hidden<br>t. | in QR codes or a | any image |
| Automatic sc                      | an settings       | 1                |           |

# Figure 74. Risky Links in Email

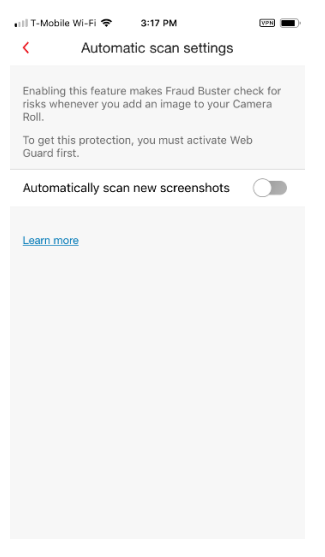

Figure 76. Automatic Scan Settings

Figure 75. Automatic Scan Settings Link

| III T-Mol                   | bile Wi-Fi 🗢                                | 5:32 PM                                                                  |                     |
|-----------------------------|---------------------------------------------|--------------------------------------------------------------------------|---------------------|
| <                           | Automati                                    | c scan settings                                                          |                     |
| Enablii<br>risks w<br>Roll. | ng this feature m<br>/henever you add       | akes Fraud Buster<br>d an image to your                                  | check for<br>Camera |
| To get<br>Guard             | this protection,<br>first.                  | you must activate V                                                      | Veb                 |
| Auton                       | natically scan r                            | ew screenshots                                                           | $\bigcirc$          |
| <u>Learn</u>                | Enable<br>You must activ<br>Fraud Buster ca | e Web Guard<br>ate this feature so th<br>an notice and scan n<br>images. | nat<br>ew           |
|                             | Cancel                                      | ОК                                                                       |                     |
|                             |                                             |                                                                          |                     |
|                             |                                             |                                                                          |                     |
|                             |                                             |                                                                          |                     |
|                             |                                             |                                                                          |                     |
|                             |                                             |                                                                          |                     |
|                             |                                             |                                                                          |                     |

Figure 77. Enable Web Guard Popup

- 20. Now take a screenshot of the suspicious email, with the link showing as before. A notice automatically appears at the top of your phone, asking **Do you want to scan the new image you just saved?**
- 21. Tap the popup to scan the image. The image is scanned as before and returns the result.

- If the image contains links to risky websites, Fraud Buster's Camera Roll Scan will let you know.
- 23. If the image contains links to risky websites, you should delete the email or message.

To enable iMessage Scan:

1. Tap the **iMessage Scan** tab in the **Fraud Buster** screen. An instruction screen appears, with two steps to enable the protection.

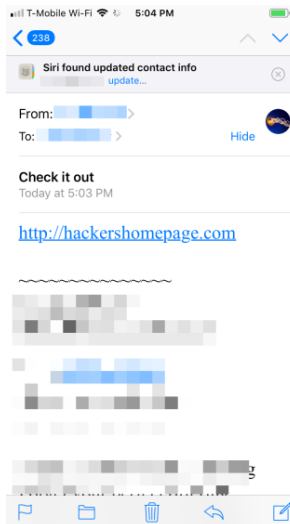

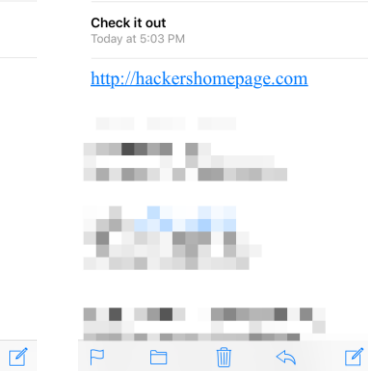

8 MOBILE SECURITY

From:

To:

Do you want to scan the new image you just saved?

Figure 78. Screenshot the Email

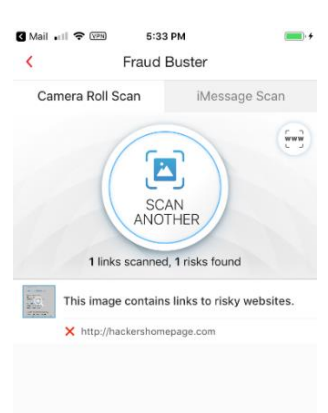

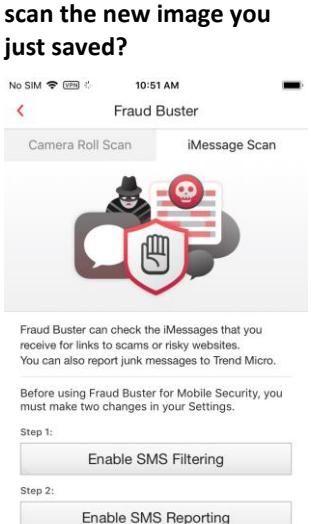

Figure 79. Do you want to

Learn more

Figure 80. Image Contains Figure 80. Image Contains

Figure 81. iMessage Scan

<

- 2. Tap Enable SMS Filtering and read the instructions shown.
- 3. When you're done, tap **Open Settings.**

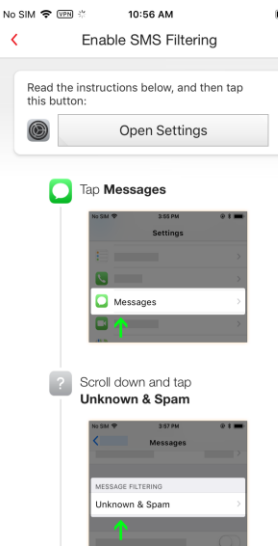

Figure 82. Get Started Demo

- Tap Messages. 4.
- Tap Unknown & Spam. 5.

| Mobil       | e Security 🗢 11:1: | 2 AM | VPN |
|-------------|--------------------|------|-----|
|             | Sett               | ings |     |
|             | Messages           |      | >   |
|             | FaceTime           |      | >   |
| 6           | Maps               |      | >   |
| (+)         | Compass            |      | >   |
| 0           | Safari             |      | >   |
| N           | News               |      | >   |
| -ur         | Stocks             |      | >   |
|             |                    |      |     |
| 5           | Music              |      | >   |
| <b>¢</b> tv | TV                 |      | >   |
|             | Photos             |      | >   |
|             | Camera             |      | >   |
|             | Books              |      | >   |
| P           | Podcasts           |      | >   |

Figure 84. Messages

Figure 83. Get Started **Demo Scrolled Down** Mobile Security 🗢 11:13 AM VPN Settings Messages Character Count Blocked MESSAGE HISTORY Forever > Keep Messages MESSAGE FILTERING Unknown & Spam AUDIO MESSAGES After 2 Minutes > Expire Raise to Listen Raise to Listen allows you to quickly listen and reply to incoming audio messages by raising the phone to your ear. Low Quality Image Mode When this is on, images sent will be lower quality.

Figure 85. Unknown & Spam

No SIM 🗢 🕬 🖗

٢

11:08 AM

Enable SMS Filtering

Open Settings

Unknown & Spam

Read the instructions below, and then tap this button:

Turn on Mobile Security under SMS FILTERING

Mobile Security

Confirm That SMS Filtering Works Open the Messages app and look for the SMS Junk tab

Messages

- Toggle on Filter Unknown Senders and Mobile Security to enable Fraud Buster's iMessage Scan.
- 7. A popup appears, asking if you wish to Enable Mobile Security SMS Spam Filter?

Read the popup carefully. Enabling the feature allows your device to send various content to Trend Micro.

- If you agree to the conditions, tap Enable.
   SMS Spam Filtering is enabled.
- Back in the setup page, tap Enable SMS Reporting. The demo screen appears.
- 10. Read the instructions for enabling SMS Reporting.

| No SIM 🗢 🖙                                              | 11:38 AM                                                                               |                              | No  |
|---------------------------------------------------------|----------------------------------------------------------------------------------------|------------------------------|-----|
| Messages                                                | Unknown & Spam                                                                         |                              | <   |
| IMERCACE EILT                                           | EDINO                                                                                  |                              |     |
| IMESSAGE FILT                                           | ERING                                                                                  |                              | 10  |
| Filter Unkno                                            | wn Senders                                                                             | $\bigcirc$                   | F   |
| Turn off notifica<br>not in your cont                   | ations for iMessages from per<br>acts and sort them into a se                          | ople who are<br>parate list. | n   |
| SMS FILTERING                                           |                                                                                        |                              | S   |
| Mobile Secu                                             | rity                                                                                   | $\bigcirc$                   | N   |
| Select a filter to<br>messages and r<br>About SMS Filte | t turn off notifications for SM<br>sort them into a separate list.<br>ring and Privacy | S spam                       | STA |

Figure 86. Mobile Security

# Messages Unknown & Spam MESSAGE FILTERING Image: Comparison of the state of the state of the

11:37 AM

SIM 🗢 🕬

#### Figure 87. Enable Mobile Security SMS Spam Filter?

. II 🕆 🔳

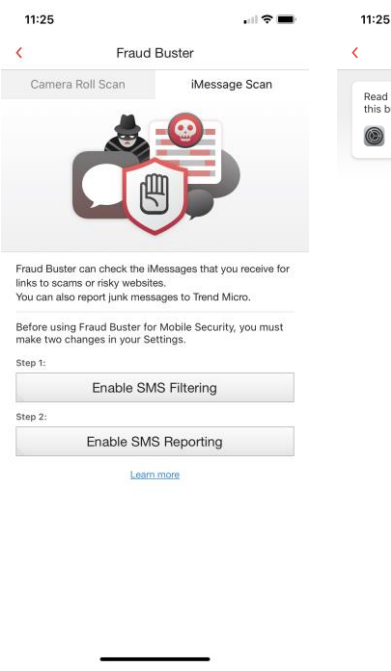

Carbona Sector Sector Secto

Figure 88. Enable SMS Reporting

Figure 89. Enable SMS Reporting (Demo 1)

- 11. When you're finished reading the instructions to Enable SMS Reporting, tap Open Settings.
- 12. Back-arrow and locate the Phone in Settings, then tap it.

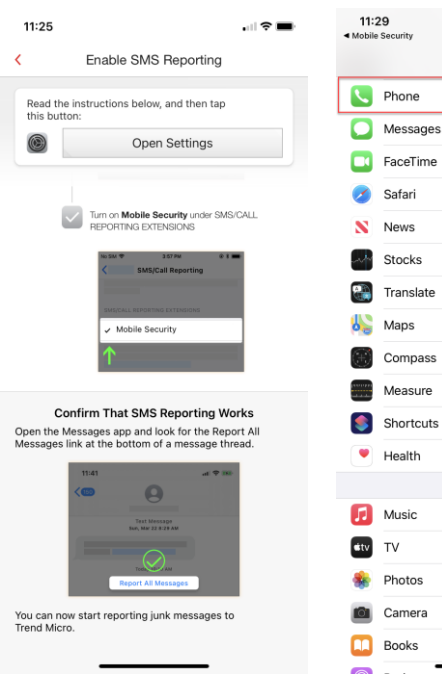

#### Figure 90. Enable SMS Reporting (Demo 2)

- 13. Locate SMS/Call Reporting and tap it.
- 14. Tap Mobile Security in the SMS/Call Reporting screen.

| 11:30<br>Mobile Security                                   |                                           | •  |
|------------------------------------------------------------|-------------------------------------------|----|
| < Settings                                                 | Phone                                     |    |
| My Number                                                  | +1 (707) 690-7142                         | >  |
| CALLS                                                      |                                           |    |
| Wi-Fi Calling                                              | On                                        | >  |
| Calls on Other Devic                                       | es On                                     | >  |
| Respond with Text                                          |                                           | >  |
| Call Forwarding                                            |                                           | >  |
| Call Waiting                                               |                                           | >  |
| Show My Caller ID                                          |                                           | >  |
|                                                            |                                           |    |
| Silence Unknown Ca                                         | llers Off                                 | >  |
| Blocked Contacts                                           |                                           | >  |
| SMS/Call Reporting                                         |                                           | >  |
|                                                            |                                           | _  |
| Change Voicemail Pa                                        | assword                                   |    |
|                                                            |                                           |    |
| Dial Assist                                                |                                           | )  |
| Dial assist automatically o<br>or local prefix when dialin | letermines the correct internations<br>g. | al |

Figure 92. SMS/Call Reporting

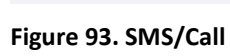

**Reporting Settings** 

# Figure 91. Access Phone

#### Settings 11:30

SMS/CALL REPORTING EXTENSIONS Mobile Security

About SMS/Call Reporting Ex SMS/Call Reporting exten choose to report selected es to third-party d

< Phone

None

SMS/Call Reporting

If you use a third-party provider's SMS/Call Reporting extension, you are subject to the app provider's terms, privacy policy, and practices. We encourage you to learn about the terms, privacy policies, and practices of those third about the terms and the second second s

You may choose to disable a SMS/Call Reporting extension a any time by going to Settings > Phone > SMS/Call Reporting and selecting None in the list.

. II 🗢 🔳

Settings

- 15. A popup appears, asking if you want to Enable SMS/Call Reporting extension Mobile Security?
- 16. Tap Enable to enable SMS/Call Reporting by Mobile Security.
- 17. Mobile Security SMS/Call Reporting is now enabled.
- Now when you receive an iMessage that contains a suspicious link, Fraud Buster will give you a preview.

| SMS/CALL                                                                                                    | REPORTING EXTENSIONS                                                                                                    |                                                                                                    |
|----------------------------------------------------------------------------------------------------|----------------------------------------------------------------------------------------------------|----------------------------------------------------------------------------------------------------|
| MODIle 3                                                                                                    | security                                                                                                    |                                                                                                    |
| None                                                                                                    |                                                                                                    | $\checkmark$                                                                                                    |
| About SM                                                                                                    | S/Call Reporting Extensions                                                                                                    |                                                                                                    |
| SMS/Cal<br>choose t<br>message<br>you repo-<br>call, sucl<br>receive a<br>receive a<br>message<br>institutio<br>that may<br>if you us<br>extensio<br>privacy p<br>about th<br>parties.<br>You may<br>any time<br>and sele | Enable SMS/Call Repo<br>extension Mobile Sec.<br>Enabling this SMS/Call Repo<br>allows your device to send<br>developer of this app inform<br>about your calls and text me<br>you choose to report. He devel<br>receive information about th<br>source the sender of the sender<br>calls that your peort, the devel<br>receive information about th<br>content, and sender inform<br>These messages may incl<br>institutions, as well as other p<br>or sensitive information that m<br>text messages. | rting to<br>arity? sthat<br>sthat<br>sthat<br>sthat<br>states<br>states<br>states<br>states<br>states<br>states<br>states<br>states<br>states<br>states<br>states<br>states<br>states<br>states<br>states<br>states<br>r will<br>states<br>r will<br>states<br>r will<br>rmation<br>are call,<br>are<br>states<br>states<br>r will<br>rmation<br>are states<br>states<br>r other<br>states<br>states<br>r other<br>states<br>states<br>r other<br>states<br>states<br>r other<br>r other<br>r othe |
|                                                                                                    | Cancel Ena                                                                                                    | able                                                                                                    |

| 11:30<br>Mobile Security                                                                                                    |                                                                                                    |                                                                                                    |
|----------------------------------------------------------------------------------------------------|----------------------------------------------------------------------------------------------------|----------------------------------------------------------------------------------------------------|
| Phone                                                                                                    | SMS/Call Repo                                                                                                    | orting                                                                                                    |
| SMS/CALL RE                                                                                                    | EPORTING EXTENSION                                                                                                    | S                                                                                                    |
| Mobile Sec                                                                                                    | curity                                                                                                    | ~                                                                                                    |
| None                                                                                                    |                                                                                                    |                                                                                                    |
| About SMS/C                                                                                                    | all Reporting Extension                                                                                                    | s                                                                                                    |
| messages to<br>you report, th<br>call, such as<br>received text<br>receive all of                                                  | third-party developers,<br>te developer will receive<br>the caller's number and<br>messages that you rep<br>the text, content, and s                                                      | For received calls that<br>a information about the<br>I the time of the call. For<br>ort, the developer will<br>lender information. These |
| messages ma<br>institutions, a<br>that may be i                                                                                    | ay include verification c<br>as well as other persona<br>n text messages.                                                                                                    | I or sensitive information                                                                                                    |
| messages ma<br>institutions, a<br>that may be i<br>If you use a th<br>extension, yo<br>privacy policy<br>about the tem<br>parties. | ay include verification c<br>is well as other persona<br>in text messages.<br>hird-party provider's Sh<br>u are subject to the app<br>y, and practices. We en<br>ms, privacy policies, an | MS/Call Reporting<br>o provider's terms,<br>courage you to learn<br>d practices of those third                                            |

#### Figure 94. Enable SMS/Call Reporting Extension Mobile Security

- When you Tap to Load Preview, Mobile Security will scan it and tell you if it's malicious. If it is, a popup will appear saying Website Blocked.
- 20. If you tap the link, your browser will load, Mobile Security will repeat the warning, and the browser page will indicate that the website has been blocked.

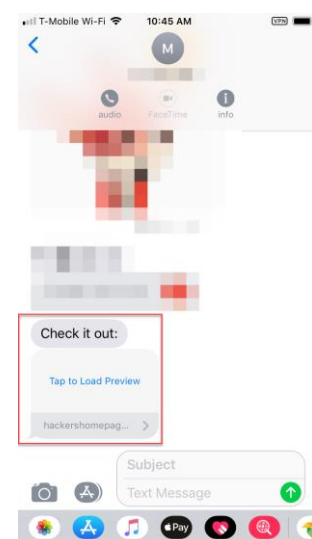

Figure 96. Tap to Load

Preview

#### Figure 95. Mobile Security SMS/Call Reporting Enabled

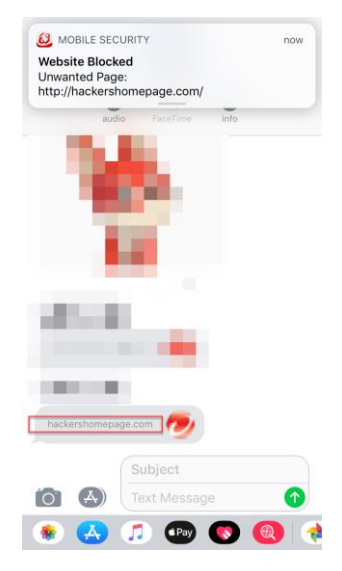

Figure 97. Website Blocked

- 21. Please close this **Suspicious Page**, then delete the message.
- 22. Note too that Security Reports will now provide running reports on suspicious iMessages / SMS Spam received.

| -                               | ILE SECURITY                                        |                                             | now       |
|---------------------------------|-----------------------------------------------------|---------------------------------------------|-----------|
| Website<br>Unwante<br>http://ha | e Blocked<br>ed Page:<br>ackershomepage.c           | :om/                                        |           |
| VVe                             | ebsite Blocked                                      | by I rena Ivlicro                           | C         |
|                                 | Mobile S                                            |                                             |           |
|                                 | Suspiciou                                           | us Page                                     |           |
|                                 | http://hackersho                                    | mepage.com/                                 |           |
| This w<br>or sho<br>or frau     | vebsite might transn<br>ws signs of involver<br>id. | nit malicious softwa<br>ment in online scar | are<br>ns |
|                                 |                                                     |                                             |           |

Figure 98. Suspicious Page > Website Blocked

#### **Social Network Privacy**

Trend Micro Mobile Security also provides **Social Network Privacy**, to scan and edit your Facebook<sup>™</sup> and Twitter<sup>™</sup> privacy settings.

**Note:** Parental Controls in Web Guard can disable this feature if a child is blocked from using Facebook or Twitter.

To Scan Facebook:

No SIM 🗢 🖙 2:26 PM •0000 T-Mobile 穼 4:48 PM 1. Tap the **Social Network** MobileSecurity ₽¦₽ ₽'Q < Social Network Privacy Privacy panel in the f Social Network Privacy main Console. The Sign into your social media ac for privacy concerns. counts to check **Social Network Privacy** 🔿 Wi-Fi Checker > Remove Privacy Risks t Wi-Fi connection is safe screen appears for you Ø Data Usage to sign into your 0 KB of cellular data used. Set up a plan to track your cellular data usage Remove Privacy Risks Facebook account to Check your Facebook privacy settings and know who can see what you share Device Access Status check your privacy Tap to see details settings. 🐹 Lost Device Protection 2. Tap Sign into Facebook. A screen Settings appears for you to sign Sign into Facebook in. See How Mobile Security Protects You to check your settings Trend Micro Privacy Promise Activated Try More Apps Figure 99. Social Network Figure 100. Sign Into

Privacy

37

Facebook

- 3. Enter the email address and password for your Facebook account and tap Log In.
- 4. Mobile Security scans Facebook for privacy concerns. When it's done checking, it presents you with the analysis.

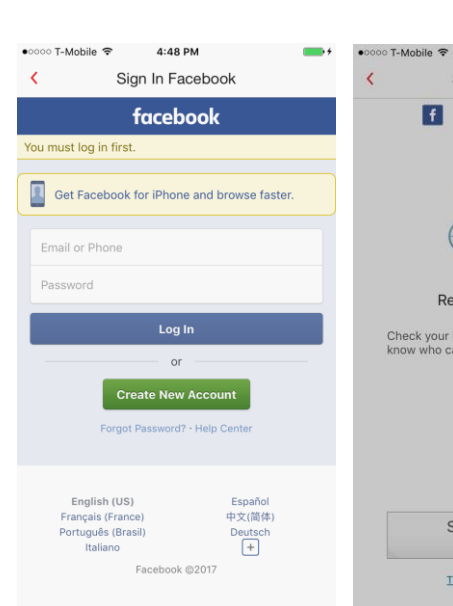

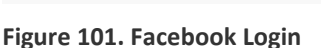

- 5. Tap Improve Now, to fix all the privacy concerns at once; or tap the particular item panel. A window appears, showing the items that should be changed.
- 6. In this example, select Friends, then tap OK to make the change.

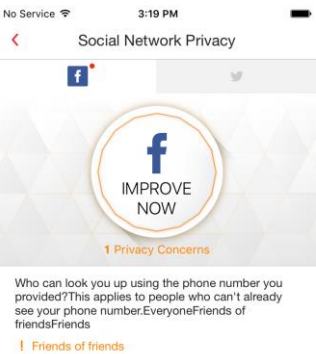

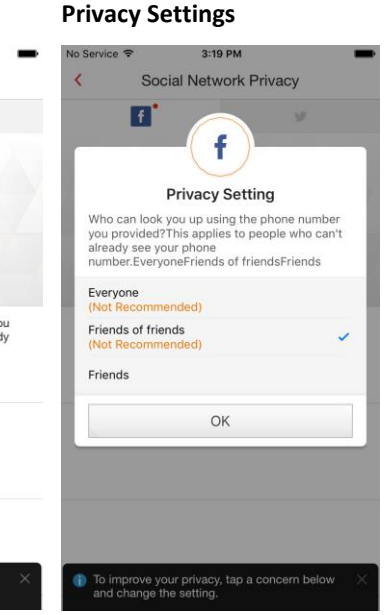

Figure 103. Improve Now

Dimprove your privacy, tap a concern below nd change the setting

Figure 104. Privacy Setting Editor

4:52 PM

Sign In Facebook

**Remove Privacy Risks** 

Check your Facebook privacy settings and know who can se share 100

Sign into Facebook

to check your settings

Trend Micro Privacy Promise

Figure 102. Checking Your

f

- Mobile Security makes the change, telling you "Nice work! You don't have any privacy concerns."
- 8. Tap **Check Again** if you want to double-check your privacy settings, to make sure the changes have been made.

| •0000 T- | -Mobile 🗢 3:20                          | РМ          |  |
|----------|-----------------------------------------|-------------|--|
| <        | Social Netwo                            | ork Privacy |  |
|          | o you love this app?<br>es / Not really | ×           |  |
|          | f                                       | 9           |  |
|          | CHE<br>AGA<br>0 Privacy 0               | CK          |  |

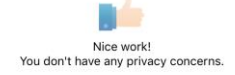

#### Figure 105. Nice Work!

#### **To Scan Twitter:**

- Back in the main Console, tap the Social Network Privacy Shield to the left, then tap then the Twitter icon in the menu to open the window to Sign into Twitter.
- Tap Sign into Twitter and a window appears for you to enter your phone, email, or username and password.
- Tap Log in to begin scanning your Twitter privacy settings.

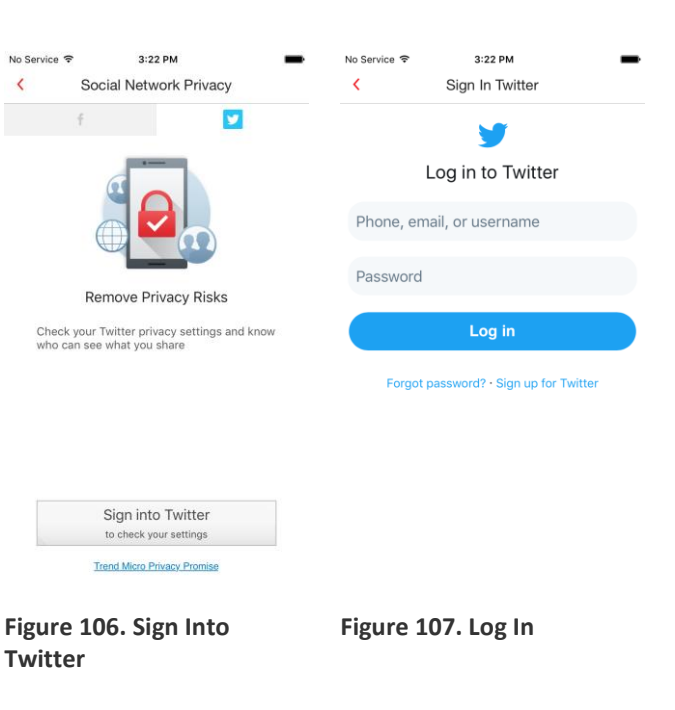

- 4. Mobile Security checks the settings and returns the result.
- 5. As with Facebook, tap Improve Now, or tap the individual settings panel(s) to change the setting.

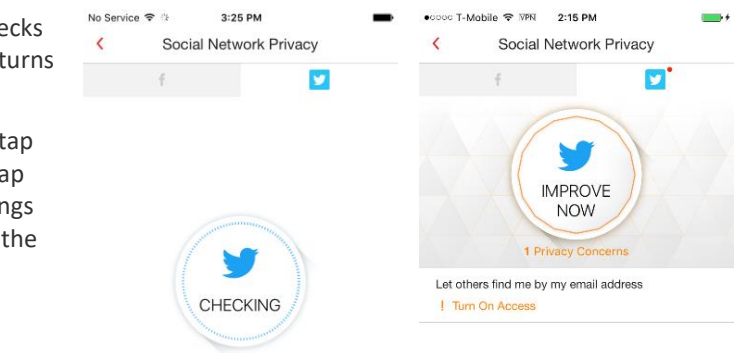

## 6. A popup appears to <

- show you the privacy settings that will be change. Tap Improve to change the settings.
- 7. Mobile Security improves the privacy settings and tells you "Nice Work! You don't have any privacy concerns."

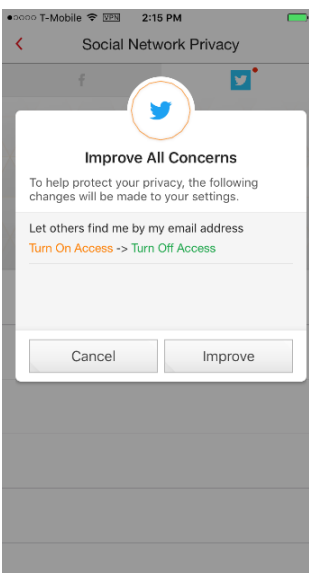

Figure 108. Checking

Privacy

Figure 110. Improve All Concerns

#### Figure 109. Improve Now

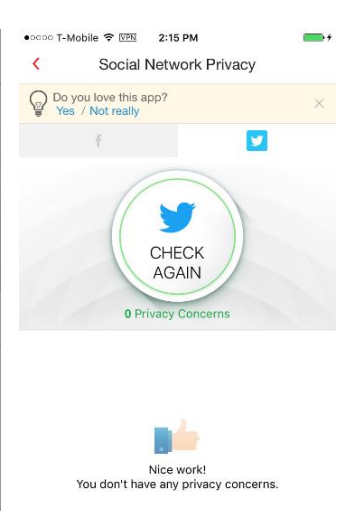

Figure 111. Nice Work!

#### **Wi-Fi Checker**

#### To use Wi-Fi Checker:

- 1. Tap **Wi-Fi Checker** to check if the Wi-Fi network you're connected to is safe.
- Wi-Fi Checker scans the network to check for any signs of interference and if the Wi-Fi network is password-protected.

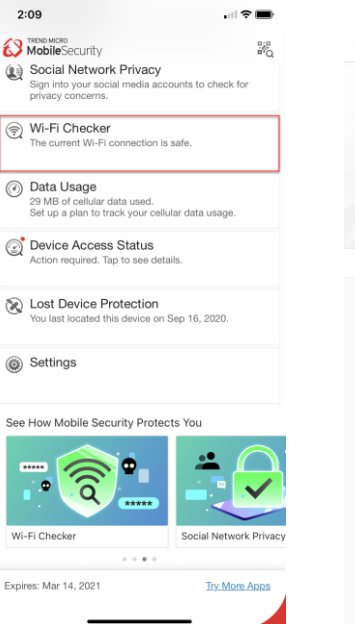

# 3. If it's safe, it returns the result **No Issue Found.**

- 4. If it's risky, it returns the result **X Issue Found.**
- 5. Tap Trust this Wi-Fl Network despite the risk to add it to the Approved List.

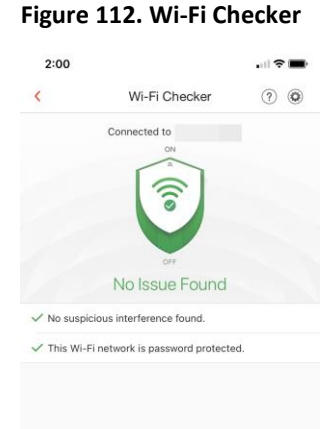

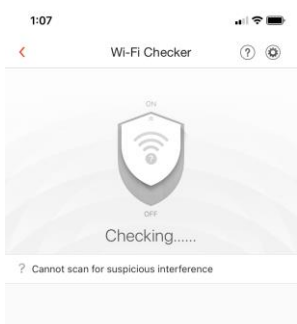

#### Figure 113. Scanning Wi-Fi

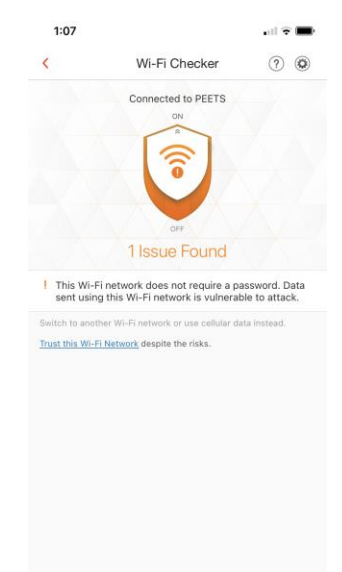

Figure 114. No Issue Found

Figure 115. 1 Issue Found

1:07

- 6. A popup appears to add it to the **Approved List**, or you may Cancel.
- Wi-Fi Checker adds it to the list, but notifies you of security risks. Tap the X to close the notification.
- Tap to Settings > Wi-Fi Checker > Approved List to edit it.

- 9. Tap **Edit** to begin the edit.
- 10. Select the Wi-Fi in the **Approved List** you wish to remove, then tap **Delete**.

| Trust This Wi-Fi Network?                                                                                          |     |
|----------------------------------------------------------------------------------------------------|-----|
| PEETS will be added to your Approved List and yo<br>will stop receiving notifications about this Wi-Fi<br>network. | yu. |
| Trust Wi-Fi Network                                                                                                |     |
| Cancel                                                                                                    |     |
|                                                                                                    |     |

Wi-Fi Checker

Connected to PEETS

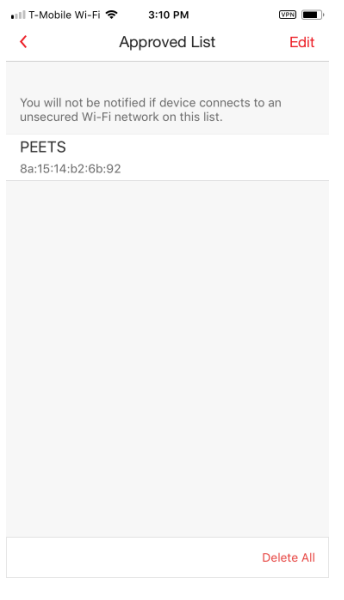

#### Figure 117. Wi-Fi Checker > Approved List

to Trend Micro Support

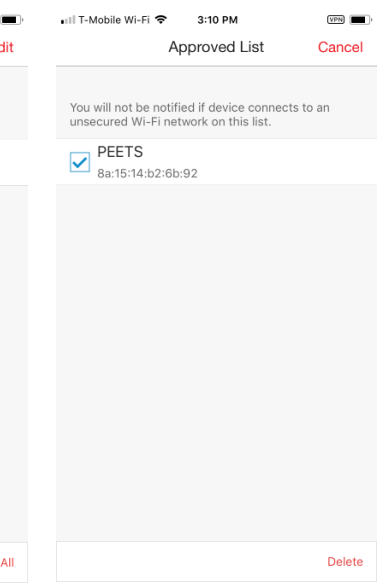

Figure 118. Edit Approved List Figure 119. Delete from Approved List

ul 🕆 🔳

Settings

2:25

WI-FI CHECKER

Approved List

DATA USAGE

Cellular Data

Roaming Data Wi-Fi Data

Notifications ABOUT & HELP About Help • Chat Support

> Collect and send log User ID:40fef7d8

Support Online Community Share with Friends Send Feedback Collect Logs

<

? 📀

- 11. A popup appears, asking if you wish to remove the Wi-Fi.
- 12. Tap **Remove** to remove it from the list.
- 13. Back in the main screen, tap the Wi-Fi Checker Shield to turn it off. The shield indicates **Protection Off.**

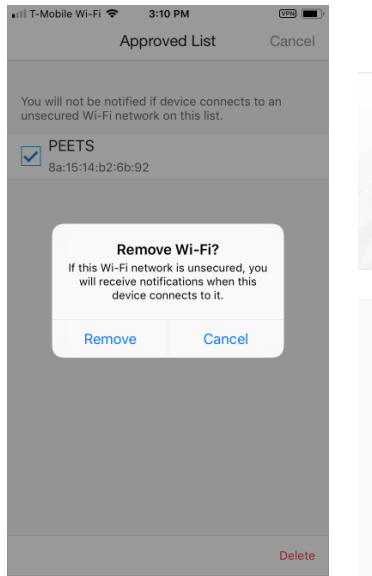

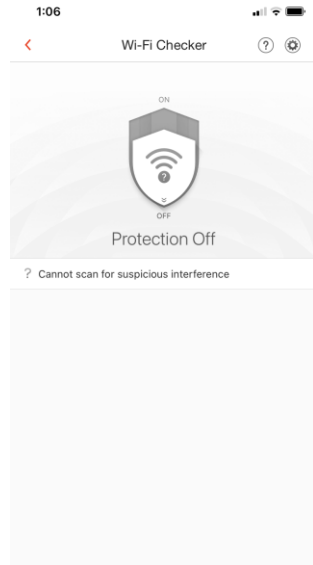

Figure 120. Remove Wi-Fi?

Figure 121. Protection Off

#### **Data Usage**

Trend Micro Mobile Security provides a Data Usage monitor to help you track your data usage against the Cellular and Roaming data plans you've chosen with your provider, as well as your Wi-Fi data usage. For greater accuracy, open Mobile Security before and after restarting your mobile device and keep it running in the background.

To use Data Usage:

1. In the main screen of the Console, tap Data Usage below the Features panel. The Data Usage instruction screen appears, advising you to set up a plan to track your cellular data usage.

> Note: A similar instruction screen also appears for Roaming and Wi-Fi data usages.

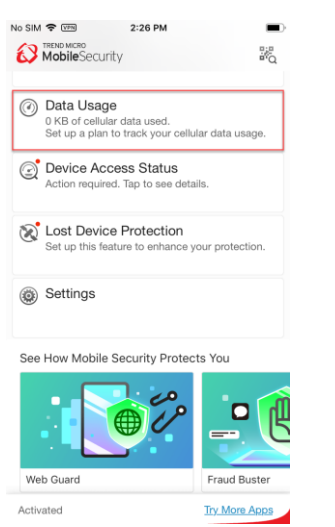

Figure 122. Data Usage

Figure 123. Set Up Cellular

**Data Usage Plan** 

ep running in the

Set up a plan to tracl

cellular data usage

eater accuracy, open Security before and after ing this mobile device, and

- Tap the instruction screen to display the Data Usage > Cellular screen, then the circular Settings icon on the right to open Cellular Data Settings.
- 3. The Data Plan defaults to Undefined. Tap Data Plan to change this setting by first toggling the Unlimited toggle off. You're provided with a field to enter a Data Limitation.
- 4. Tap the **Data Limitation** field, then enter the data amount, and tap **Done**.

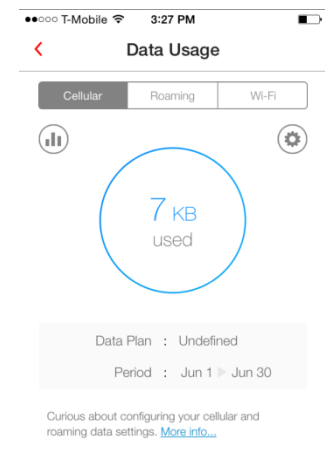

#### Figure 124. Data usage | Cellular

| ●●○○○ T-Mobile 🗢 3:28 | PM         |
|-----------------------|------------|
| < Data                | Plan       |
|                       |            |
| Unlimited Plan        | $\bigcirc$ |
| DATA LIMITATION       |            |
| Data limitation       |            |
| UNIT                  |            |
| GB                    | ~          |
| MB                    |            |
|                       |            |
|                       |            |
|                       |            |
|                       |            |
|                       |            |

Cellular Data

Use Mobile Security frequently to make sure it tracks data usage more precisely.

CelluLar Data Plan

Undefined >

Billing Cycle

ALERT SETTINGS

Alert

OPTIONAL SETTINGS

Adjust Current Usage

You can manually set the amount of data already used in this billing period.

#### Figure 125. Cellular Data

| ●●○○○ T-Mobile 중           | S 3:29 PM       |                     |
|----------------------------|-----------------|---------------------|
| <                          | Data Plan       |                     |
|                            |                 |                     |
| Unlimited F                | Plan            | $\bigcirc$          |
| DATA LIMITATIO             | л               |                     |
| 500                        |                 |                     |
| UNIT                       |                 |                     |
| 00                         |                 | Done                |
| 1                          | <b>2</b><br>ABC | 3<br>Def            |
| <b>4</b><br><sub>GHI</sub> | 5<br>JKL        | 6<br><sup>MNO</sup> |
| 7<br>PQRS                  | 8<br>TUV        | 9<br>wxyz           |
|                            | 0               | ≪                   |

Figure 126. Data Limitation

Figure 127. Edit Data Limitation

- 5. Choose the Unit of measure (GB or MB).
- 6. Return to the main **Cellular Data settings** screen and tap Billing Cycle to set the cycle. The Billing Cycle screen appears.

| ●●○○○ T-Mobile 중 3:29 PM       |            | •०००० T-Mobile 중 3:29 P      | M D                    |
|--------------------------------|------------|------------------------------|------------------------|
| < Data Plan                    |            | < Billing C                  | Cycle                  |
|                                |            |                              |                        |
| Unlimited Plan                 | $\bigcirc$ | Billing Cycle                | Monthly                |
| DATA LIMITATION                |            | Start On                     | 1st Day                |
| 500                            |            | You can find the billing cyc | le information on your |
| UNIT                           |            | cellular provider's bill.    |                        |
| GB                             |            |                              |                        |
| MB                             | ~          |                              |                        |
|                                |            |                              |                        |
|                                |            |                              |                        |
|                                |            |                              |                        |
|                                |            |                              |                        |
|                                |            |                              |                        |
|                                |            |                              |                        |
| Figure 128. Unit of<br>Measure |            | Figure 129. Billi            | ng Cycle               |
| •০০০০ T-Mobile 🗢 3:30 PM       |            | •০০০০ T-Mobile 🗢 3:30 P      | M D                    |
| < Billing Cycle                |            | < Billing C                  | Sycle                  |
|                                |            |                              |                        |
| Billing Cycle                  | Monthly    | Billing Cycle                | Monthly                |
|                                |            | Start On                     | 1st Day                |
| Monthly                        |            |                              |                        |
| Weekly<br>Daily                |            |                              |                        |
|                                |            | 1st D                        | ay                     |
| Start Op                       | 1et Dev    | 2nd D<br>3rd D               | ay                     |
| Start Un                       | ISL Dav    |                              |                        |

- 7. Tap Billing Cycle to enter the billing cycle pick list, then scroll to the proper cycle. When done, tap Billing Cycle again to close the pick list.
- 8. Tap Start On to set the start date of the billing cycle; when the pick list appears, scroll to the day the billing cycle begins; then tap Start On again to close the setting

| cle                                    | Monthly        | Billing Cycle                                        | Monthly                  |
|----------------------------------------|----------------|------------------------------------------------------|--------------------------|
|                                        |                | Start On                                             | 1st Day                  |
| Monthly<br>Weekly<br>Daily             |                |                                                      |                          |
|                                        |                | 1st                                                  | Day                      |
|                                        |                | 2nd                                                  | Day                      |
|                                        | 1st Day        | 4th                                                  | Day                      |
| the billing cycle infor<br>der's bill. | mation on your | You can find the billing c cellular provider's bill. | ycle information on your |

You can find cellular provi

Figure 130. Monthly, etc...

Figure 131. 1<sup>st</sup> Day

- 9. Back in the main Cellular Data settings screen, toggle Alert on. A popup appears for you to Turn On Alerts, saying "To track more accurate data usage and see alerts at the right time, open Mobile Security every few days and let it continue running in the background."
- Tap OK to close the dialog. The Alert toggle is turned on, and the First and Second Alerts appear, set by default to 80% and 100% of your data plan.
- 11. To adjust the Exceeding Plan Alerts, tap each respectively to change the percentage at which the alert will activate, then tap Done.
- If necessary, scroll down to Optional Settings to manually set the amount of data already used in this billing period by tapping Adjust Current Usage. An edit screen appears.

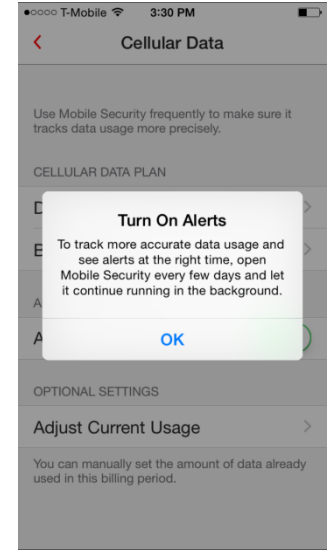

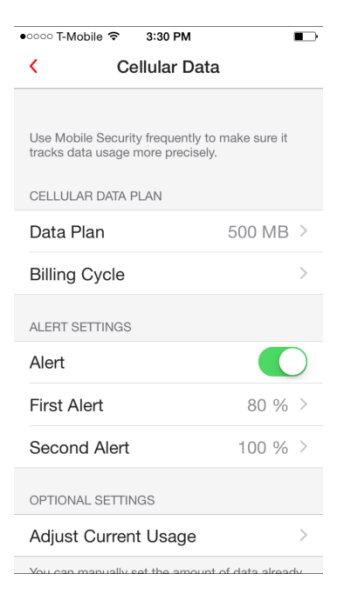

#### Figure 132. Turn On Alerts

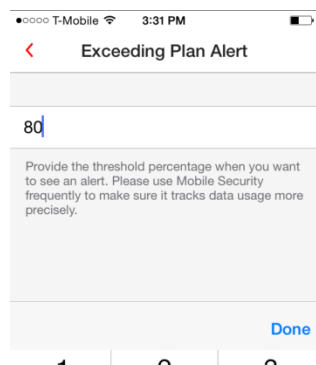

| 1                          | <b>2</b><br>ABC | 3<br>Def            |
|----------------------------|-----------------|---------------------|
| <b>4</b><br><sub>GHI</sub> | 5<br>JKL        | 6<br><sup>MNO</sup> |
| 7<br>PQRS                  | 8<br>TUV        | 9<br>wxyz           |
|                            | 0               | ≪                   |

Figure 134. Exceeding Plan Alert

#### Figure 133. Alert Defaults

| ••••• T-Mobile 🗢 3:30 PM                                                                    |                |        |
|---------------------------------------------------------------------------------------------|----------------|--------|
| Cellular Data                                                                               | 1              |        |
| Use Mobile Security frequently to<br>tracks data usage more precisely<br>CELLULAR DATA PLAN | make sure it   |        |
| Data Plan                                                                                   | 500 MB         | >      |
| Billing Cycle                                                                               |                | >      |
| ALERT SETTINGS                                                                              |                |        |
| Alert                                                                                       |                | $\sum$ |
| First Alert                                                                                 | 80 %           | >      |
| Second Alert                                                                                | 100 %          | >      |
| OPTIONAL SETTINGS                                                                           |                |        |
| Adjust Current Usage                                                                        |                | >      |
| You can manually set the amount                                                             | of data alread | -hv    |

Figure 135. Optional Settings

#### v1.0

- Enter the amount you've already used in this billing period and tap Done; then adjust the Unit if needed.
- 14. Return to the main Data
  Usage screen. The Data
  Usage for Cellular data
  displays a graph of your
  settings, providing
  Predicted Data Usage
  and Days Left in Billing
  Cycle.
- 15. To adjust the **Roaming Data** settings, tap the **Roaming** tab in the main **Data Usage** screen.
- •०००० T-Mobile 중 3:32 PM < Adjust Current Usage 20 UNIT GB MB Done 2 <sup>АВС</sup> 3 1 DEF 5 JKL 6 <sup>мNO</sup> **4** <sub>GHI</sub> 7 PORS 8 9 TUV WXYZ 0

Figure 136. Adjust Current

**Roaming Data** 

Use Mobile Security frequently to make sure it tracks data usage more precisely.

Activating this setting will make your Roaming Data preferences align with the data plan, billing cycle, and alert settings under Cellular Data.

Figure 138. Roaming Data

500 MB >

80 % >

Match Cellular Data Settings

Usage

۲

•०००० T-Mobile 🗢 3:33 PM

ROAMING DATA PLAN

Billing Cycle

ALERT SETTINGS

Cocond Alort

Settings

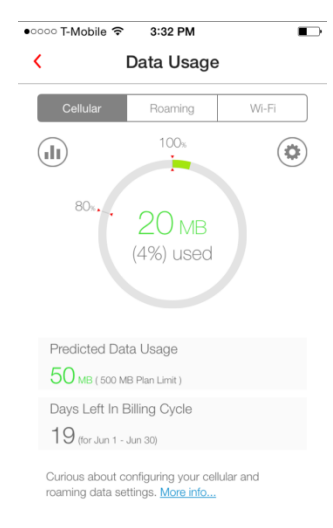

#### Figure 137. Cellular Data Usage Console

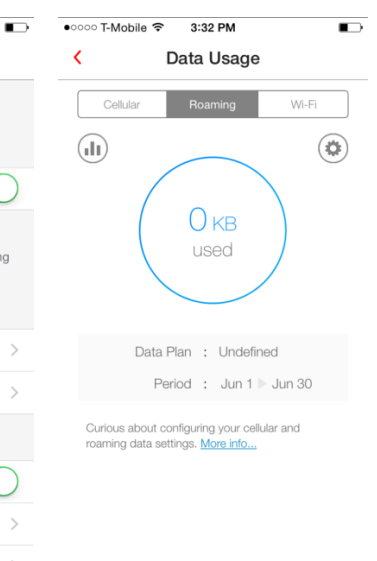

# Figure 139. Roaming Data Usage

<

- 16. Either manually adjust each setting to fit a separate Roaming data plan (e.g., 650 MBs), or toggle Match Cellular Data Settings on to match that group of settings.
- 17. Finally, adjust the Wi-Fi Data settings in the same way as the previous two, either manually or by matching the cellular data settings and billing cycle.
- 18. View a graphical report of usage for the Month and Year for Cellular Data, Roaming Data, or Wi-Fi Data, by tapping the respective tab.
- 19. Then tap the Graph icon in the upper left of the Data Usage screen. A graph of Usage History appears. For example, the Wi-Fi Usage History for the current Month or Year.

●●○○○ T-Mobile 훅 5:23 PM ●०००० T-Mobile 穼 3:33 PM ۲ Wi-Fi Data Data Usage Roaming Use Mobile Security frequently to make sure it tracks data usage more precisely. (III) Match Cellular Data Settings Activating this setting will make your Wi-Fi preferences align with the billing cycle setting under Cellular Data. 5 мв used WI-FI DATA PLAN Billing Cycle Data Plan : Unlimited Period : Jun 1 🕨 Jun 30

#### Figure 140. Match Cellular **Data Settings**

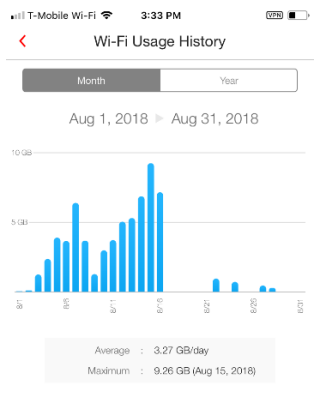

Figure 141. Wi-Fi Data Usage

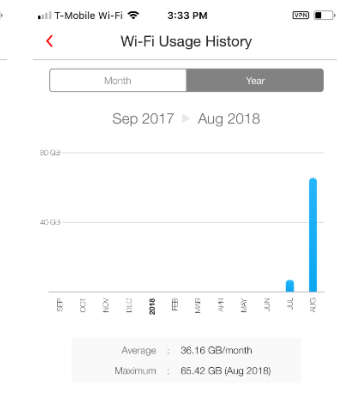

Figure 142. Wi-Fi Usage Figure 143. Wi-Fi usage History | Month History | Year (to date)

v1.0

#### **Device Access Status**

Trend Micro Mobile Security automatically checks the access status of your device. **Device** Access Status monitors whether you have a **Passcode** on your device, the status of your Apple Two-Factor Authentication, and if your **iOS System** has been compromised by unauthorized modifications.

To check your Device Access Status:

- In the main Console window, tap Device Access Status. The Device Access Status screen appears, with a rating on the two items of your device status.
- In this example, a Passcode for the device has already been set and your Two-Factor Authentication status needs to be checked in iCloud.

| 15:                                                                        |                            |
|----------------------------------------------------------------------------|----------------------------|
| NO SIM R WIE 2:26 PM                                                       |                            |
| Data Usage     0 KB of cellular data used.     Set up a plan to track your | r cellular data usage.     |
| Device Access Statu<br>Action required. Tap to see                         | I <b>S</b><br>e details.   |
| Set up this feature to enha                                                | on<br>nce your protection. |
| Settings                                                                   |                            |
| See How Mobile Security Pr                                                 | rotects You                |
|                                                                            | ° _ (                      |
| Web Guard                                                                  | Fraud Buster               |
| Activated                                                                  | Try More Apps              |

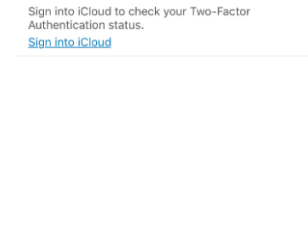

🖬 T-Mobile Wi-Fi 🗢 3:13 PM

Two-Factor Authentication

Device Access Status

Good

<

Passcode A passcode was set.

Figure 144. Device AccessFigure 145. Device AccessStatus PanelStatus

No Service 🗢 IVPN

<

4:40 PM

Device Access Status

Apple ID

Manage your Apple account

Remember me

Your account

for everything Apple.

A single Apple ID and password gives you

access to all Apple services.

Learn more about Apple ID>

Figure 146. Enter Apple ID

Forgot Apple ID or pas

•

a series and a

.....

- Tap Two-Factor Authentication to sign into iCloud to check your Two-Factor Authentication status. A screen appears to log into your Apple account.
- 4. Enter your **Apple ID** and **Password** and tap the right-hand arrow to log in. A popup appears, asking for you to allow the sign-in.

- Go to one of your other Apple devices, where the same screen will appear.
- On that second device, tap Allow to allow the login. Apple presents you with a six-digit Apple ID Verification Code on the second device.
- Back on the first device, enter the Verification Code into the Two-Factor Authentication screen.

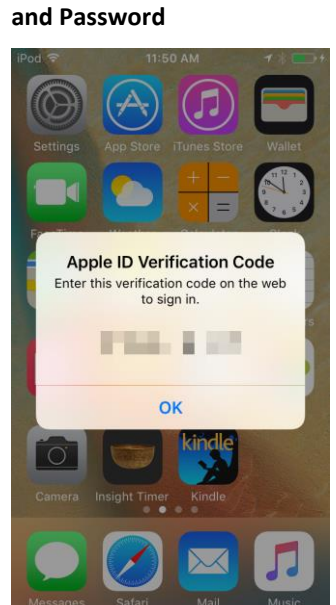

Figure 148. Apple ID Verification Code

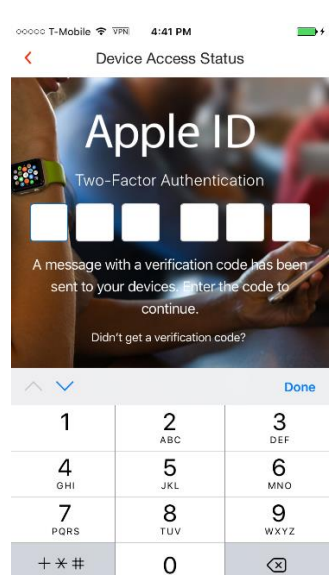

Figure 149. Enter Verification Code

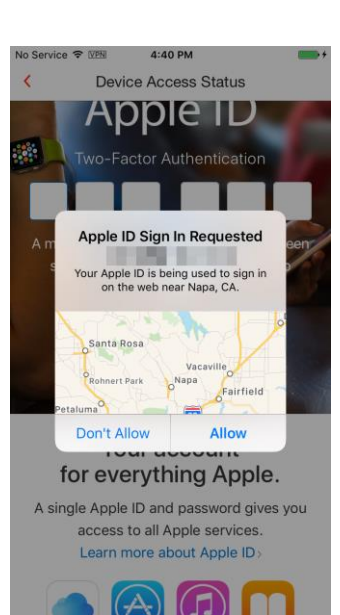

Figure 147. Allow Sign-In

- You're automatically logged into your Apple Account and the Two-Factor Authentication verification is complete.
- 9. The Device Access Status gauge shows Excellent and your Two-Factor Authentication has been verified.

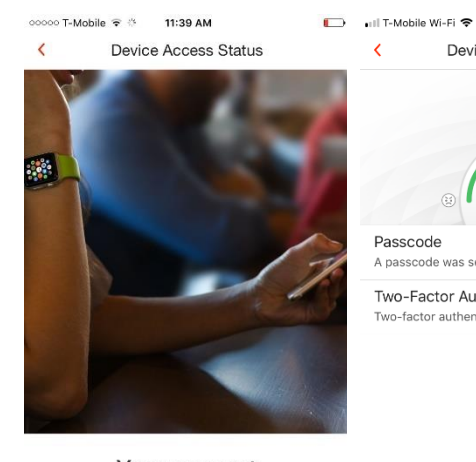

Your account for everything Apple. A single Apple ID and password gives you access to all Apple services. Learn more about Apple ID>

# Figure 150. Logged In to Apple Account

#### 🖬 T-Mobile Wi-Fi 🗢 3:19 PM VPN Mobile Security 0.0 45 KB of cellular data used. Set up a plan to track your cellular data usage. Device Access Status Excellent, no action required. & Lost Device Protection t up this fea ur protection Settings See How Mobile Security Protects You Learn about phishing scams an Guard protects you against the and see v Web Expires: Nov 8, 2019 Renew / Activate

Figure 152. Device Access Status: Excellent

#### Figure 151. Two-Factor Authentication Verified | Excellent Status

C Device Access Status

3:19 PM

Two-Factor Authentication

10. The main screen of the Console also shows Excellent, no action required. VPN

#### **Lost Device Protection**

#### To enable Lost Device Protection:

- Back in the main Console, tap Lost Device Protection. The Lost Device Protection screen appears, with instructions to turn on Location Services.
- 2. Tap **Turn It On Now** to turn on the services.
- 3. A popup appears, asking if you wish to Allow "Mobile Security" to access your location?

**Only While Using the** 

Always Allow to allow

this function. A **Device Located** screen

displays, with a link to the **Lost Device** 

**Protection Portal.** 

5. Copy and email this link to your PC or Mac, so you can access the portal later if your device is lost or stolen.

**Always Allow** 

Don't Allow

4. If you wish, tap

App

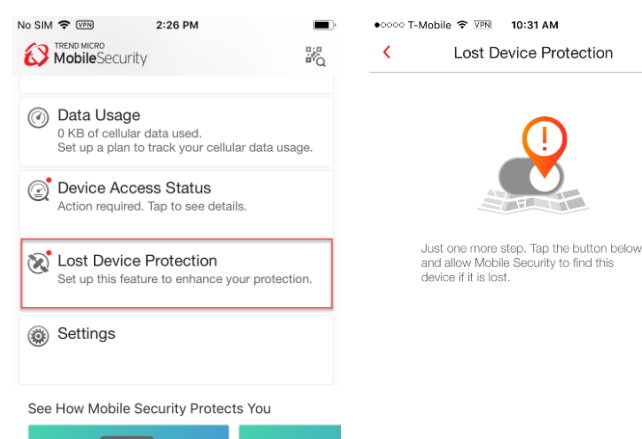

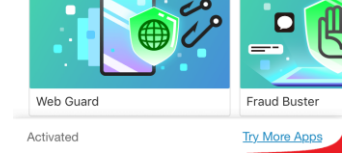

#### Figure 153. Main Console | Device Protection

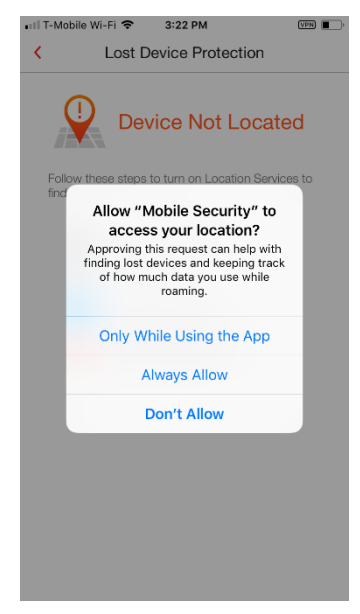

Figure 155. Allow Even When Not Using App

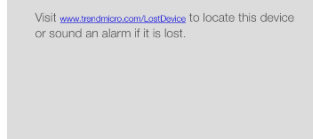

Turn It On Now

Lost Device Protection

**Device Located** 

1

Figure 154. Lost Device

●০০০০ T-Mobile 🗢 💯 10:31 AM

Protection

<

#### Figure 156. Device Located

#### **Lost Device Protection Portal**

#### To access the Lost Device Protection Portal:

- Launch your browser on your Mac, PC, smart phone or tablet and type <u>http://www.trendmicro.</u> <u>com/LostDevice</u> into the search field, and hit Enter. The Lost Device Protection Portal webpage appears.
- Tap Find Now or Sign in to sign into your Trend Micro account. The Sign In page appears.
- 3. Enter the email address and password you used to create your **Trend Micro Account** and click **Sign in.**
- The Lost Device Protection Portal appears, with the location of your device shown on the Google map. Zoom the map for a closer view.
- Click Share to share the device's location with a trusted nearby friend.
- Click Alarm to sound a one-minute alarm on your misplaced device, even if it has been set to silent mode.
- 7. Click **Refresh** to refresh the Google map.

| LostDeviceProtection                                                                                   | Get Help Sign In |
|----------------------------------------------------------------------------------------------------|------------------|
| Trend Micro Lost<br>Device Protection<br>Portal<br>Meter Lawy bicate. Lost or wije a managemetik deke. |                  |
| Download Trend Micro Apps from:                                                                        |                  |
| Andred IOS                                                                                             |                  |

#### Figure 157. Lost Device Protection Portal Sign In

| eProtection                              | Get Help |
|------------------------------------------|----------|
| Sign In<br>with your Trend Micro Account |          |
| Remember me                              |          |
| Sign h<br>Forget your password?          |          |

#### Figure 158. Sign In

| Model Flore<br>Prove were the data of the data of the da |                            |
|----------------------------------------------------------------------------------------------------|----------------------------|
| Aug 12 DIT 1231 AM                                                                                                    |                            |
|                                                                                                    | Avenda Barbe               |
|                                                                                                    |                            |
|                                                                                                    | holiver<br>In Watmary's Rd |
| Do you want to rever an easy access to its to<br>this path or your walks eases? Class bees                                                                                                    |                            |

**Figure 159. Lost Device Protection Options** 

8. Click **Device Details** (below the device icon on the upper left of the portal) to view device details about your subscription.

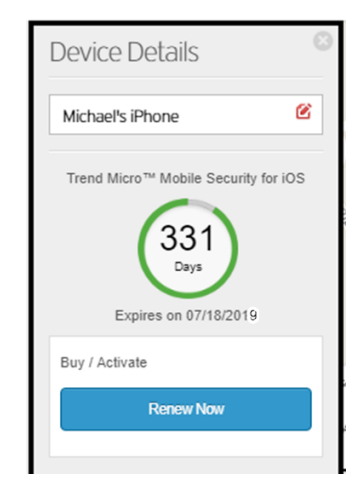

Figure 160. Device Detail

#### **To Access System Settings:**

- Tap Settings at the bottom of the main Console to open Settings.
- 2. Scroll down to review the options in the Settings screen.

#### ACCOUNT & REGISTRATION

### **Trend Micro Account.** Shows the account to which you're registered.

**Expiration Date.** Expiration date for your subscription

Activation Code. Shows the 20-digit activation code in use.

**Renew / Activate.** Renew now or use an Activation Code.

Transfer a subscription to this device. Lets you move an existing sub to this device. It removes it from the other device

Sign Out. Disconnect your Trend Micro account (needs password).

**Restore Purchase.** Manage your account and subscriptions.

#### WEB THREAT PROTECTION

**Filtering Level**. Set filtering level.

**High**. Blocks websites showing any signs of transmitting malicious software, including suspicious websites that may not actually cause problems.

Normal. Protects against malicious software, online fraud, and other threats, without aggressively blocking minor security risks.

Low. Only blocks sites confirmed as fraudulent or malicious.

**Report a Suspicious Website.** Provides a form to report a suspicious website.

#### SAFESURFING

Open Browser at Startup. Toggle to On and the SafeSurfing Browser will automatically open when you launch Mobile Security.

#### SOCIAL NETWORK PRIVACY

**Facebook.** Sign in or out of your Facebook Account.

**Twitter.** Sign in or out of your Twitter Account.

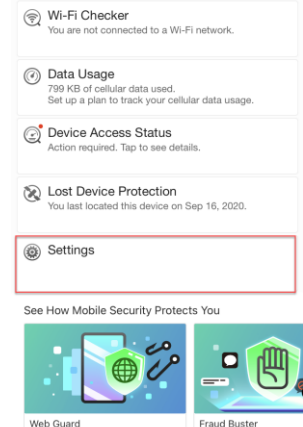

3:48

MobileSecurity

Social Network Privacy

Sign into your social media privacy concerns.

#### Figure 161. Settings

Expires: Mar 14, 2021

| 3:34                           |                                                                |          |
|--------------------------------|----------------------------------------------------------------|----------|
| <                              | Settings                                                       |          |
| ACCOUNT & F                    | REGISTRATION                                                   |          |
| Trend Micro                    | o Account                                                      |          |
| Expires: Ma<br>com.trendmicro. | ar 14, 2021<br>mobile.IOS.ITMMS                                |          |
| Activation                     | Code                                                           |          |
| Renew / Ad                     | ctivate                                                        |          |
| Transfer a s                   | subscription to this dev<br>e subscriptions under your account | vice     |
| Sign Out<br>Disconnect your    | Trend Micro Account                                            |          |
| Restore purchase               | 1                                                              |          |
| WEB THREAT                     | PROTECTION                                                     |          |
| Filtering Le                   | vel                                                            | Normal > |
| Report a S                     | uspicious Website                                              | >        |
| SAFESURFING                    | à                                                              |          |
| Open Brow                      | vser at Startup                                                |          |
| SOCIAL NETW                    | ORK PRIVACY                                                    |          |
| Facebook                       |                                                                | >        |
| Twitter                        |                                                                | >        |
| WI-FI CHECKE                   | R                                                              |          |

Figure 162. Settings (1)

III LTE 📼

Try More App:

10

#### **Wi-Fi CHECKER**

Wi-Fi Checker. Toggle on to check Wi-Fi security.

**Approved List.** Tap to edit Wi-Fi Approved List.

#### DATA USAGE

**Cellular Data.** Set settings for cellular data monitoring.

**Roaming Data.** Set settings for roaming data monitoring.

**Wi-Fi Data.** Set settings for Wi-Fi data monitoring.

**Notifications.** Tap to set notifications:

>Notify me before my protection expires.

>Notify me about new surveys.

>Notify me about the security report every two weeks.

#### **ABOUT & HELP**

**About.** Provides version number.

Help. Takes you to Mobile Security for iOS Support

**Chat Support.** Takes you to the chat line.

Support Online Community. Start or join a conversation about Mobile Security for iOS.

Share with Friends. Share with friends on social media.

Send Feedback. Rate and review this app on App Store. Send feedback to the Trend Micro Community.

**Collect Logs.** Collect a log to assist with troubleshooting.

Help Improve This App. Toggle On/Off to share/not share usage data with Trend Micro.

| 3:57                                                      |                          |   |
|-----------------------------------------------------------|--------------------------|---|
| <                                                         | Settings                 |   |
| WI-FI CHECKER                                             |                          |   |
| Wi-Fi Checke                                              | r                        |   |
| Approved List                                             |                          | > |
| DATA USAGE                                                |                          |   |
| Cellular Data                                             |                          | > |
| Roaming Data                                              | a                        | > |
| Wi-Fi Data                                                |                          | > |
|                                                           |                          |   |
| Notifications                                             |                          | > |
| ABOUT & HELP                                              |                          |   |
| About                                                     |                          | > |
| Help                                                      |                          | > |
| Chat Support                                              |                          | > |
| Support Onlin                                             | e Community              | > |
| Share with Fri                                            | ends                     | > |
| Send Feedba                                               | ck                       | > |
| Collect Logs<br>Collect and send logs<br>User ID:40fef7d8 | s to Trend Micro Support | > |
| Help Improve                                              | This App                 |   |
| Share user usage                                          | data with Trend Micro    |   |

Figure 163. Settings (2)

#### **Demos: See How Mobile Security Protects You**

At the bottom of the Mobile Security Console, you'll find demos that help you to understand how Trend Micro Mobile Security protects you. Simply tap the leading image to see a multistage demo on the security feature. The current release includes demos for **Web Guard**, **Fraud Buster**, **Wi-Fi Checker**, and **Social Network Privacy**. We've selected the **Web Guard** and **Wi-Fi Checker** demos for presentation. You should explore all the demos.

Note: In-app demos are subject to changes or additions.

#### Web Guard Demo

To view the Web Guard demo:

- Tap the Web Guard demo image at the bottom of your Console. The first page of the demo appears.
- 2. Tap **Test Web Guard** to see how it protects you.

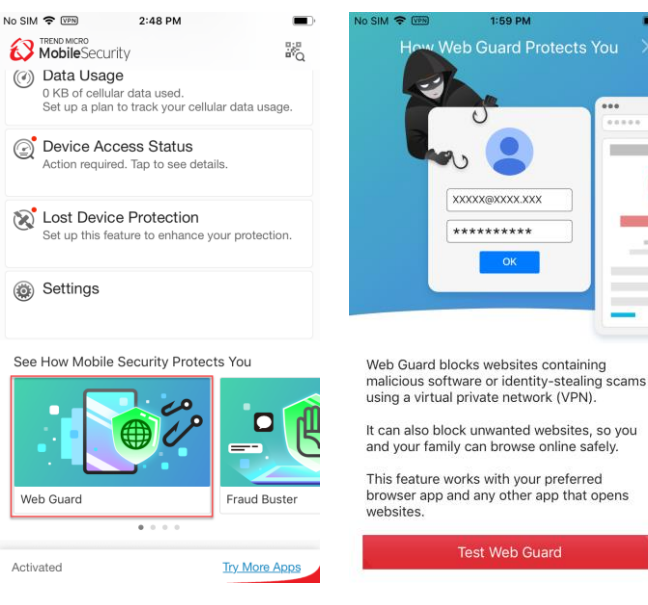

Figure 164. See How Mobile Security Protects You with Web Guard

Figure 165. Test Web Guard

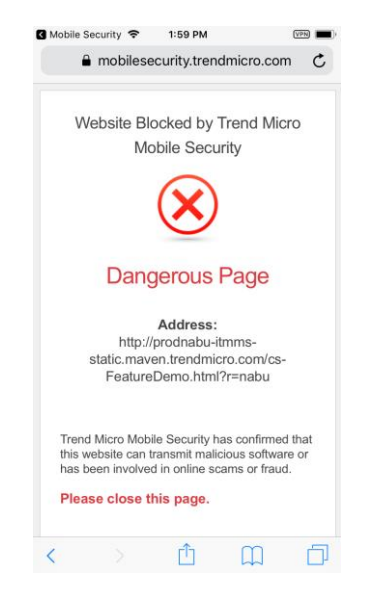

Figure 166. Dangerous Page

2:07 PM

No SIM 🗢 🖙

#### Wi-Fi Checker Demo

To view the Wi-Fi Checker demo:

- At the bottom of the Mobile Security Console, swipe the demo image to the left. The Wi-Fi Checker demo appears.
- Tap the demo image. A screen appears, to Experience Wi-Fi Checker. It describes the dangers of unencrypted Wi-Fi and what Wi-Fi Checker provides.
- 3. Tap **Take a Look** to launch the demo.

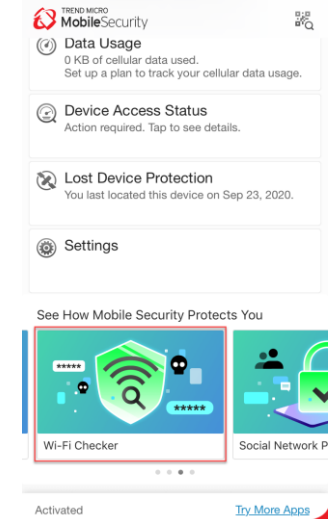

Figure 167. See How Mobile Security Protects You with Wi-Fi Checker

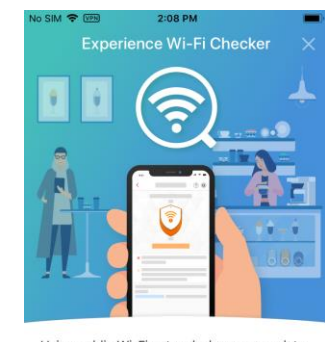

Using public Wi-Fi networks leaves your data unencrypted and vulnerable. Hackers can intercept sensitive information through unsecured Wi-Fi connections.

Wi-Fi Checker can check the safety of your Wi-Fi connection and notify you of security risks.

Take a Look

Figure 168. Experience Wi-Fi Checker

- The demo begins, showing how you want to use the free Wi-Fi at a coffee shop.
- 5. Tap **Next**. The demo shows you connecting to the Free Wi-Fi at the coffee shop and a Wi-Fi Checker popup indicating security issues on the network

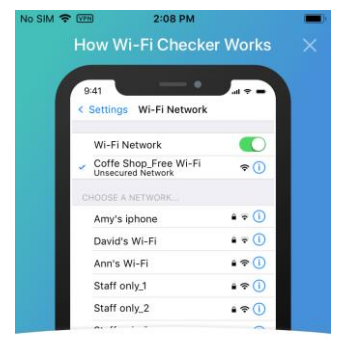

Tap the free Wi-Fi network to see how Wi-Fi Checker shows you an unsecured connection.

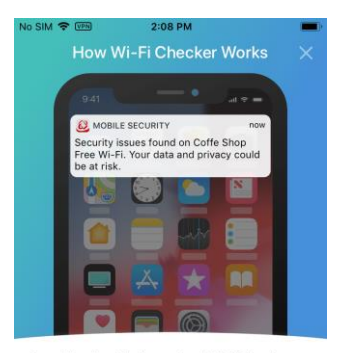

A notification displays when Wi-Fi Checker detects security risks in the connection.

Figure 170. Wi-Fi Checker

Notification

6. Tap Next.

| <br>NUTWE | 6 |
|-----------|---|
|           |   |

NEXT 🕥

- The demo shows 2 Issues Found and that Wi-Fi Checker is on.
- You're now protected by Wi-Fi Checker.

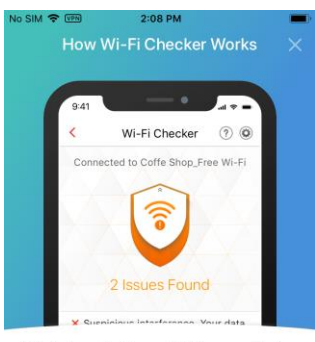

Figure 169. Using Free Wi-FI

This feature checks your Wi-Fi connection by scanning for suspicious interference, unsecured Wi-Fi network settings, and browser hijackers to help you stay away from unsecured Wi-Fi networks.

| 0    | Wi Ei Chacker is an |
|------|---------------------|
| ${}$ | WI-FI CHECKEI IS ON |

Figure 171. 2 Issues Found

#### **Transferring Licenses Between Devices**

Trend Micro Mobile Security allows you to transfer licenses between devices, across your registered subscriptions. You may do this when the license on your device has expired or when you wish to activate Trend Micro Mobile Security using an existing license. The instructions below assume you're already logged into your Trend Micro Account in the app.

To Transfer a License Between Devices:

- At the bottom of the main screen in the Console, tap Settings. The Settings screen appears.
- 2. Tap Transfer a subscription to this device.

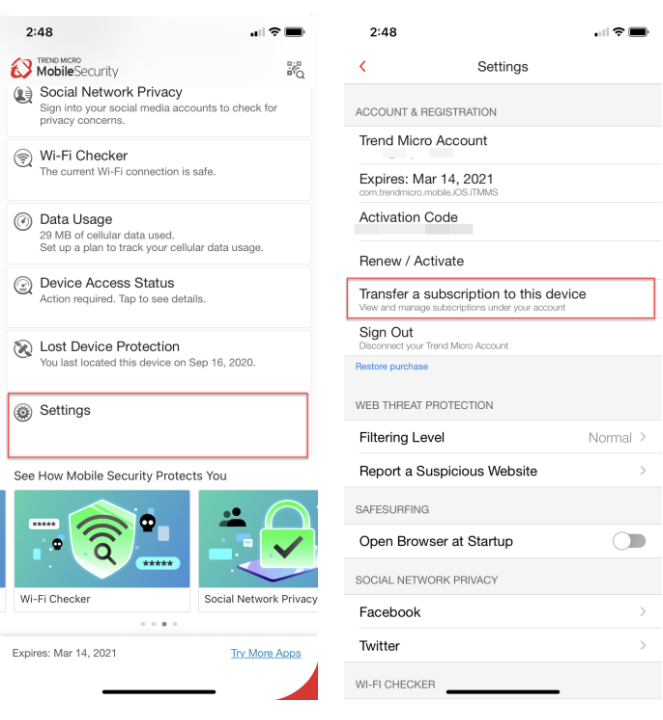

Figure 172. Main Console | Premium Version Expired

Figure 173. Settings > Set Up Account

- 3. Use the drop-down arrow to select options in a license. For example, Titanium **Maximum Security** shows four seats by device in use in the subscription that are available for transfer. Upon transfer, that device will lose the protection.
- 4. Tap a device in the list to begin the transfer. A popup appears, asking if you want to Transfer **Existing License(s).**
- 5. Tap OK. The license is transferred to this device.
- 6. The Console will update and the expiration date for that license will be displayed in the lower left-hand corner.

| 2:48                                                        |                                               |   |
|-------------------------------------------------------------|-----------------------------------------------|---|
| <                                                           | Transfer License                              |   |
| Choose which subs                                           | cription to use.                              |   |
| Mobile Securi<br>Activation Code:<br>Expires: Sep 18, 202   | 21                                            | ~ |
| Mobile Securi<br>Activation Code:<br>Expires: Oct 26, 20:   | 20                                            | ~ |
| Titanium Maxi<br>Serial Number: :<br>Expires: Aug 4, 202    | imum Security                                 | ^ |
| + Use this                                                  | subscription                                  | > |
|                                                             |                                               | > |
| DESKTO                                                      | P-C                                           | > |
| <b>—</b>                                                    |                                               | > |
| <b>.</b>                                                    |                                               | > |
| Titanium Maxi<br>Serial Number: XON<br>Expires: Aug 12, 20: | imum Security<br>MF-0012-9188-5770-9570<br>21 | ~ |
|                                                             |                                               |   |

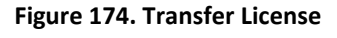

#### Figure 175. Transfer Existing License(s)

.... 🕆 🔳

Transfer License

-3174-3470-7731-6263

ОК

Mobile Security Activation Code: BAAA-1194-8763-9669-9563 Expires: Oct 26, 2020

Titanium Maximum Security

Cancel

MICHAEL-WORKSTATION

Titanium Maximum Security Serial Number: XOMF-0012-9188-5770-9570

US-MICHAELMIL-L

+ U Transfer Existing License(s) Your purchased protection will be immediately activated on this device. Do you want to continue?

2:48

Mobile Security

Activation Code: BAA Expires: Sep 18, 2021

📑 si

📮 D

<

#### Mobile Security on Your iPod or iPad

Trend Micro Mobile Security for iOS is the same program on your iPod Touch or iPad as your iPhone, with the same key functionality.

Below shows the vertical scrolling screen (Portrait View) on an iPad Pro.

| Scole Scole   Scole Scole                                                                                                    | TREND WILDOW 7<br>MobileSecurity                                             | ●                                                                          | A SIS PM Wed Oct 7<br>THEND MICRO<br>MobileSecurity                                              | ♥ (11 40%) ●<br>#Q                                                         |
|----------------------------------------------------------------------------------------------------|------------------------------------------------------------------------------|----------------------------------------------------------------------------|--------------------------------------------------------------------------------------------------|----------------------------------------------------------------------------|
| <ul> <li>Setter Protection</li> <li>Setting</li> <li>Setting</li></ul>                                                                                                    | Go                                                                           | CAN                                                                        | Features<br>Learn how Mobile Security protects you                                               | Web Guard<br>No websites blocked in the past 7 days.                       |
| Patters   Lam how Mobile Security protects you   W Note Status   W Note Status   W Note Statu                                                                                                    | (5) Thin                                                                     | gs to fix>                                                                 | Built-in secure browser to protect you from website threats.                                     | Fraud Buster<br>Avoid scams shared through instant<br>messages and images. |
| SafeSurfing<br>Built-in secure bowser to protect you from<br>website threads:       Image: Safe Built Secure Secure | Features<br>Learn how Mobile Security protects you                           | Web Guard<br>No websites blocked in the past 7 days.                       | Social Network Privacy<br>Sign into your social media accounts to<br>check for privacy concerns. | Wi-Fi Checker<br>The current Wi-Fi connection is safe.                     |
| Social Network Privacy<br>Strack for privacy concerns.       Image: The current Wi-Fi connection is safe.         Image: Data Usage: Data Usage: Device Access Status<br>Action required. Tap to see details.       Image: Device Access Status<br>Action required. Tap to see details.         Image: Data Usage: Data Usage: Data Usage: Device Access Status<br>Action required. Tap to see details.       Image: Device Access Status<br>Action required. Tap to see details.         Image: Data Usage: Data Usage: Data Usage: Device Access Status<br>Action required. Tap to see details.       Image: Device Access Status<br>Action required. Tap to see details.         Image: Data Usage: Data Usage: Data                                                                                                    | Built-in secure browser to protect you from website threats.                 | Fraud Buster<br>Avoid scams shared through instant<br>messages and images. | Data Usage     3.81 GB of Wi-Fi data used this month                                             | Device Access Status<br>Action required. Tap to see details.               |
| Image: Satisfies of WFFF data used this month       Image: Satisfies of WFFF data used this month       Image: Satisfies of WFFF data used this month         Image: Satisfies of WFFF data used this month       Image: Satisfies of WFFF data used this month       Image: Satisfies of WFFF data used this month         Image: Satisfies of WFFF data used this month       Image: Satisfies of WFFF data used this month       Image: Satisfies of WFFF data used this month         Image: Satisfies of WFFF data used this month       Image: Satisfies of WFFF data used this month       Image: Satisfies of WFFFF data used this month         Image: Satisfies three of the only month       Image: Satisfies of WFFF data used this month       Image: Satisfies of WFFF data used this month         Image: Satisfies three of the only month       Image: Satisfies of WFFF data used this month       Image: Satisfies of WFFF data used this month         Image: Satisfies three of the only month       Image: Satisfies of WFFF data used this month       Image: Satisfies of WFFF data used this month         Image: Satisfies three of the only month       Image: Satisfies of WFFF data used this month       Image: Satisfies of WFFF data used this month         Image: Satisfies three of the only month       Image: Satisfies of WFFF data used this month       Image: Satisfies of WFFF data used this month         Image: Satisfies three of the only month       Image: Satisfies of WFFF data used this month       Image: Satisfies of WFFF data used this month         Image: Satisfies three o                                                                                                    | Sign into your social media accounts to<br>check for privacy concerns.       | Wi-Fi Checker<br>The current Wi-Fi connection is safe.                     | Set up this feature to enhance your protection.                                                  | Settings                                                                   |
| Set Loss Device Protection<br>Set up this feature to enhance your<br>protection.       Image: Settings         Web Guard       Fraud Buster         Year Device Protecting       Web Guard         Sea How Mehling Servicing Destants Very       Image: Setting Section Section Sec                                                                                                    | Data Usage<br>3.81 GB of Wi-Fi data used this month                          | Device Access Status<br>Action required. Tap to see details.               | See How Mobile Security Protects You                                                             |                                                                            |
| Web Guard         Fraud Buster         Wi-Fi Checker           San Knui Mihlla Canistiv Distante Visi              •             •                                                                                                    | Lost Device Protection<br>Set up this feature to enhance your<br>protection. | Settings                                                                   |                                                                                                  | <b>.</b>                                                                   |
| Rea How Mohile Centrifu Drotecte Voi                                                                                                    |                                                                              |                                                                            | Web Guard Fraud                                                                                  | Buster Wi-Fi Checker                                                       |
| E-1004                                                                                                    | Caa Hour Mohila Canurity Drotante Vou                                        |                                                                            | *                                                                                                |                                                                            |

Figure 176. Trend Micro Mobile Security for iOS on the iPad Pro (Scrolling Portrait View)

When you hold your iPad horizontally (Landscape View), Trend Micro Mobile Security automatically reconfigures the panels.

| MobileSecurity                                                             |                                                                                                  | *===<br>%                                                   | MobileSecurity                                                             |                                                                        | *## <b>#</b>                                           |
|----------------------------------------------------------------------------|--------------------------------------------------------------------------------------------------|-------------------------------------------------------------|----------------------------------------------------------------------------|------------------------------------------------------------------------|--------------------------------------------------------|
|                                                                            | SCAN                                                                                             |                                                             | Fraud Buster<br>Avoid scams shared through instant<br>messages and images. | Sign into your social media accounts<br>to check for privacy concerns. | Wi-Fi Checker<br>The current Wi-Fi connection is safe. |
|                                                                            | (5) Things to fix>                                                                               |                                                             | Data Usage     3.81 GB of Wi-Fi data used this month                       | Device Access Status<br>Action required. Tap to see details.           | Set up this feature to enhance your<br>protection.     |
| Features<br>Learn how Mobile Security<br>protects you                      | Web Guard<br>No websites blocked in the past<br>7 days.                                          | Bull-In secure browser to protect you from website threats. | Settings                                                                   |                                                                        |                                                        |
| Fraud Buster<br>Avoid scams shared through instant<br>messages and images. | Social Network Privacy<br>Sign into your social media accounts<br>to check for privacy concerns. | WI-FI Checker<br>The current WI-FI connection is safe.      | See How Mobile Security Protects You                                       |                                                                        |                                                        |
| Data Usage     3.81 GB of Wi-Fi data used this month                       | Device Access Status<br>Action required. Tap to see details.                                     | Set up this feature to enhance your protection.             |                                                                            |                                                                        | R                                                      |
| Settings                                                                   |                                                                                                  |                                                             | Web Guard Fr                                                               | raud Buster WI-FI Cr                                                   | ecker Social Network Privac                            |
| Expires: Aug 4, 2021                                                       |                                                                                                  | Tex Num Joan                                                | Expires: Aug 4, 2021                                                       |                                                                        | The More Anno                                          |

Figure 177. Trend Micro Mobile Security for iOS on the iPad Pro (Scrolling Landscape View)

## **About Trend Micro**

Trend Micro Incorporated, a global leader in cyber security solutions, helps to make the world safe for exchanging digital information. Our innovative solutions for consumers, businesses, and governments provide layered security for data centers, cloud environments, networks, and endpoints. All our products work together to seamlessly share threat intelligence and provide a connected threat defense with centralized visibility and control, enabling better, faster protection. With more than 6,000 employees in over 50 countries and the world's most advanced global threat intelligence, Trend Micro enables users to enjoy their digital lives safely. For more information, visit www.trendmicro.com.